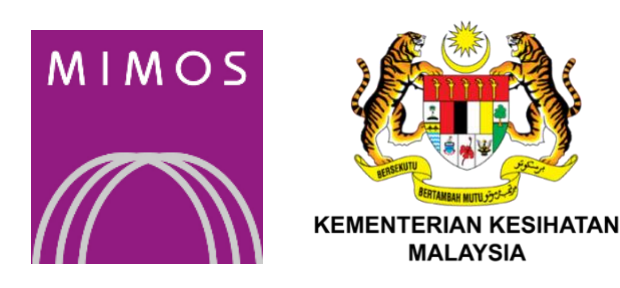

# Vaccine Management System Mobile Application

# **USER MANUAL**

This document contains confidential and sensitive information. The information contained within should not be reproduced or redistributed without prior written consent from MIMOS Berhad.

#### © 2021 MIMOS Berhad. All rights reserved.

All intellectual properties not limited to patents, trademarks, industrial designs, copyrights, know-how including layout of images and contents contained herein belong to MIMOS Berhad. Any reproduction without prior written consent is prohibited.

User Manual VMS Mobile Application Version 1.0 1st Edition: 17-02-2021

## TABLE OF CONTENTS

| LIS | T OF TABLES                              | VI  |
|-----|------------------------------------------|-----|
| LIS | T OF FIGURES                             | VII |
| 1   | INTRODUCTION                             | 8   |
|     | 1.1 WHAT IS VACCINE MANAGEMENT SYSTEM?   | 8   |
|     | 1.2 HOW THIS MANUAL IS ORGANISED         | 8   |
| 2   | SYSTEM OUTLINE                           | 9   |
|     | 2.1 SYSTEM OVERVIEW                      | 9   |
|     | 2.2 VMS FUNCTIONS                        | 9   |
|     | 2.3 SYSTEM REQUIREMENTS                  | 10  |
| 3   | GENERAL GUIDELINE                        | 11  |
|     | 3.1 VMS MOBILE APPLICATION CORE FUNCTION | 11  |
| 4   | APPLICATION GUIDELINE                    | 12  |
|     | 4.1 LOGIN                                | 12  |
|     | 4.2 FACILITY SETTING                     | 14  |
|     | 4.3 COMMISSSIONING                       | 15  |
|     | 4.4 LOT RELEASE                          | 18  |
|     | 4.5 LOT REJECT                           | 19  |
|     | 4.6 DISAGGREGATION                       | 20  |
|     | 4.7 SHIP OUT                             | 23  |
|     | 4.8 CONFIRM RECEIVED                     | 25  |
|     | 4.9 REJECT RECEIVED                      | 26  |
|     | 4.10VOID/DAMAGE                          | 27  |
|     | 4.11DISPENSING                           | 29  |
|     | 4.12SEARCH                               | 31  |
|     | 4.13LOGOUT                               | 32  |
|     | 4.14OTHER FUNCTIONS – HISTORY SEARCH     | 33  |
|     | 4.15 OTHER FUNCTIONS – SAVED SEARCH      | 34  |
|     | 4.16OTHER FUNCTIONS – GLOSSARY           | 35  |
|     | 4.17 OTHER FUNCTIONS – RESET             | 36  |
| 5   | NEGATIVE SCENARIOS                       | 37  |
|     | 5.1 LOGIN                                | 37  |

| AP | PENI | DIX A: I        | PACKAGING DEFINITION                        | 62         |
|----|------|-----------------|---------------------------------------------|------------|
| 7  | TEC  |                 | L SUPPORT CONTACT INFORMATION               | 61         |
| 6  | FRE  |                 | TLY ASKED QUESTIONS (FAQ)                   | 60         |
|    |      | 5.10.2          | Quantity exceeds                            | 59         |
|    |      | 5.10.1          | Not commissioned/ Invalid Serial Number     | 58         |
|    | 5.10 | DISPE           | NSING                                       | 58         |
|    |      | 5.9.2           | Quantity exceeds                            | 57         |
|    |      | 5.9.1           | Not commissioned/ Invalid Serial Number     | 56         |
|    | 5.9  | VOID/           | DAMAGE                                      | 56         |
|    |      | 5.8.2           | Rejected Serial Number                      | 55         |
|    | -    | 5.8.1           | Not commissioned/ Invalid Serial Number     | 54         |
|    | 5.8  | REJEC           | T RECEIVED                                  | 54         |
|    |      | 5.7.2           | Rejected Serial Number                      | 53         |
|    | 57   | 5.7.1           | Not commissioned/ Invalid Serial Number     | 52         |
|    | 5.7  | CONFI           | ,<br>IRM RECEIVED                           | 52         |
|    |      | 5.6.2           | Rejected Serial Number                      | 51         |
|    | 2    | 5.6.1           | Not commissioned/ Invalid Serial Number     | 50         |
|    | 5.6  | SHIPP           | ING OUT                                     | 50         |
|    |      | 5.5.4           | Child quantity exceeds                      | 49         |
|    |      | 5.5.2           | Used Child Serial Number                    | -7<br>48   |
|    |      | 5.5.2           | Rejected Parent Serial Number               | т°<br>47   |
|    | 5.2  | 5,5,1           | Invalid Serial Number                       | +°<br>46   |
|    | 55   |                 | GREGATION                                   | 40<br>7,6  |
|    |      | כי4·⊥<br>ביי    | Serial Number rejected                      | 44<br>7.5  |
|    | 5.4  | EUT N           | Serial Number that was not vet commissioned | 44<br>7.7. |
|    | E /. | 5·3·2<br>I ∩T ₽ |                                             | 43<br>7.7  |
|    |      | 5.3.1<br>5.2.2  | Serial Number rejected                      | 42         |
|    | 5.3  |                 | Serial Number that was not vet commissioned | 42<br>72   |
|    | БЭ   | 5.2.2<br>I OT P |                                             | 41<br>( )  |
|    |      | 5.2.1<br>5.2.1  | Ilsad Sarial Number                         | 39         |
|    | 5.2  |                 |                                             | 39         |
|    | Γ⊃   | 5.1.2           |                                             | 30<br>20   |
|    |      | 5.1.1           |                                             | 3/<br>28   |
|    |      | 5.1.1           | Incorrect Username                          | 37         |

| APPENDIX B: CARE AND MAINTENANCE     | 63 |
|--------------------------------------|----|
| APPENDIX C: TECHNICAL SPECIFICATIONS | 64 |
| GLOSSARY                             | 65 |
| INDEX                                | 66 |

## LIST OF TABLES

No table of figures entries found.

## LIST OF FIGURES

| Figure 1: VMS Activity Flow                            | 9        |
|--------------------------------------------------------|----------|
| Figure 2: VMS Core Function                            |          |
| Figure 3: VMS Login Page                               |          |
| Figure 4: Reload Home Page                             | 13       |
| Figure 5' Facility List Menu                           | 14       |
| Figure 6: Commissioning                                | 15       |
| Figure 7: Commissioning - Shinmont Details             | 16       |
| Figure 9: Commissioning - Dackaging Details            |          |
| Figure 0. Commissioning – Packaging Details            | 1/<br>10 |
| Figure 3. Lot Release                                  | 10<br>10 |
| Figure 10. Lot Reject                                  |          |
| Figure 11: Disaggregation Deckering Details            | 20       |
| Figure 12: Disaggregation - Packaging Details          | 21       |
| Figure 15: Disaggregation – Succession Submit          | 22       |
| Figure 14: Ship Out                                    | 23       |
|                                                        |          |
| Figure 16: Confirm Received                            |          |
| Figure 17: Reject Received                             |          |
| Figure 18: Void Damage                                 |          |
| Figure 19: Void Damage -Successful Submit              | 28       |
| Figure 20: Dispensing                                  | 29       |
| Figure 21: Dispensing - Successful Submit              | 30       |
| Figure 22: Search Function                             | 31       |
| Figure 23: Logout Function                             | 32       |
| Figure 24: History Search Menu                         | 33       |
| Figure 25: Saved Search Menu                           | 34       |
| Figure 26: Glossary Menu                               | 35       |
| Figure 27: Reset Menu                                  | 36       |
| Figure 28: Incorrect Username                          | 37       |
| Figure 29: Incorrect Password                          | 38       |
| Figure 30: Invalid Serial Number (1)                   | 39       |
| Figure 31: Invalid Serial Number (2)                   | 40       |
| Figure 32: Used Serial Number                          | 41       |
| Figure 33: Serial Number Not Commissioned              | 42       |
| Figure 34: Serial Number Rejected                      | 43       |
| Figure 35: Lot Reject - Serial Number Not Commissioned | 44       |
| Figure 36: Lot Reject - Serial Number Rejected         | 45       |
| Figure 37: Invalid Serial Number                       | 46       |
| Figure 38: Rejected Parent Serial Number               | 47       |
| Figure 39: Used Child Serial Number                    | 48       |
| Figure 40: Child Quantity Exceeds                      | 49       |
| Figure 41: Invalid Serial Number                       | 50       |
| Figure 42: Rejected Serial Number                      | 51       |
| Figure 43: Invalid Serial Number                       | 52       |
| Figure 44: Rejected Serial Number                      | 53       |
| Figure 45: Invalid Serial Number                       |          |
| Figure 46: Rejected Serial Number                      |          |
| Figure 47: Invalid Serial Number                       |          |
| Figure 48: Quantity Exceeds                            |          |
| Figure 49: Invalid Serial Number                       |          |
| Figure 50: Ouantity Exceeds                            |          |
| ······································                 |          |

## 1 INTRODUCTION

### **1.1 WHAT IS VACCINE MANAGEMENT SYSTEM?**

Vaccine Management System, VMS is track and trace system for COVID-19 vaccine to ensure credible information to support the issuance of Covid 19 immunization digital certificate.

The system is a software solution to enable the pharmacist, medical and respective officers to track and trace the vaccine supply chain from the manufacturers until its recipient (the patient) using Blockchain technology. The system will allow:

- 1. The pharmacist to track the vaccine movements (throughout the supply chain) from receiving until it arrives at distribution centres and reaches the patients
- 2. To provide traceability based on the serialized number to know the recipient of the vaccine or its sets.
- 3. To provide a patient's vaccination status to authority as Covid 19 immunization digital certificate when travelling or when required.
- 4. To prevent counterfeit or fake vaccine being used.
- 5. To provide vaccination status check for subsequent vaccine doses.
- 6. Allow patients to provide feedback on any symptoms experienced due to the vaccination.

This manual contain the detail description for each function available in the VMS mobile application and give explanation on all the steps involved for each activity.

### **1.2 HOW THIS MANUAL IS ORGANISED**

This manual is organised as follows:

- Chapter 1: Introduction provides a basic introduction to VMS system and this manual
- Chapter 2: System Outline describes the detailed overview and functionality of VMS mobile application system
- Chapter 3: General guideline explains the basic function of the VMS mobile application
- Chapter 4: VMS application Guide describes VMS functions and menu in detail
- **Chapter 5: Negative Scenarios** explains the error message/alert encountered by users of VMS mobile application

## 2 SYSTEM OUTLINE

### 2.1 SYSTEM OVERVIEW

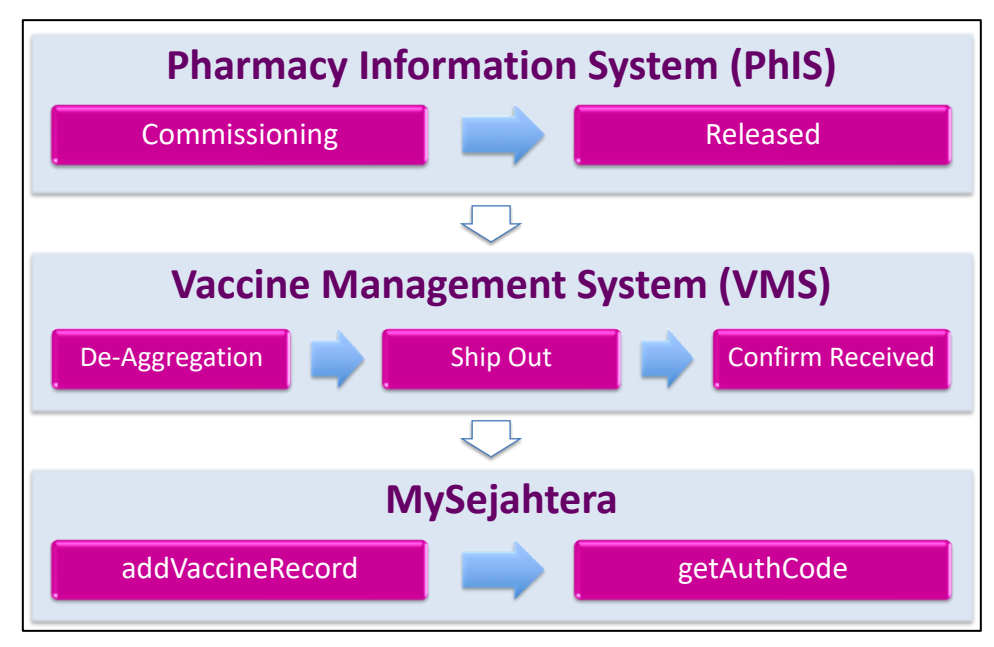

Figure 1: VMS Activity Flow

### 2.2 VMS FUNCTIONS

- 1. VMS is integrated with PhIS & CPS platform and MySejahtera to track vaccine movements starting from stock acquisition point until vaccine distribution to public.
- 2. Its receiving function, serialization & commissioning at PSV will integrate with PhIS+ for facility using PhIS & CPS
- 3. VMS will be used as a stand-alone application at PSV & PPV not using PhIS & CPS
- 4. Administration function at vaccine distribution counter (PSV & PPV), integrated with My Sejahtera
- 5. Verification platform for Covid 19 immunization digital certificate.

VMS shall act as a platform that consolidates all the information gathered by multiple parties such as manufacturer (list of vaccines identifiers and quantities), the shipments or logistic movements (the checkpoints), storage and warehouse information (including the critical information such as temperature logs) and its destination. It shall cover the WHAT (vaccine identifier), WHEN (date and time), WHERE (destination or location of events), WHO (person-in-charge), HOW (activities involved).

### 2.3 SYSTEM REQUIREMENTS

VMS mobile application is only compatible with Android Version 9 minimun. Ensure that your android operating system has been upgraded prior to installation.

VMS mobile application has to be downloaded and installed in the user's mobile phone.

## 3 GENERAL GUIDELINE

## 3.1 VMS MOBILE APPLICATION CORE FUNCTION

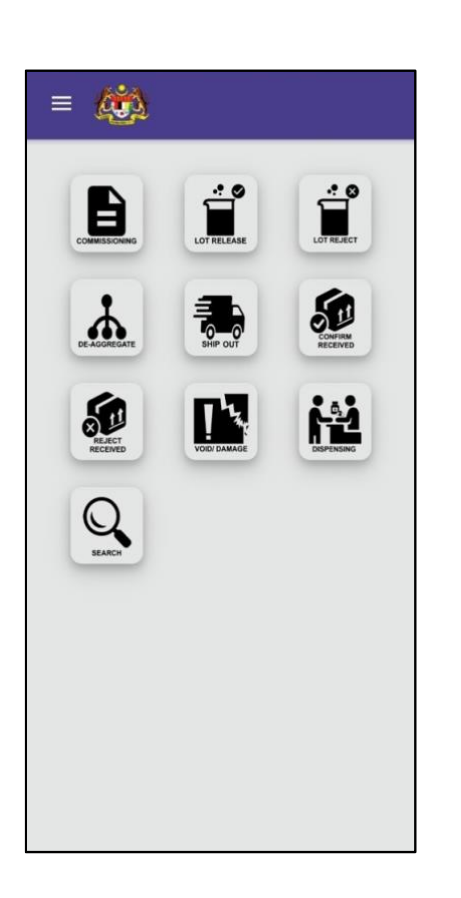

| Function            | Description                                                                                                    |
|---------------------|----------------------------------------------------------------------------------------------------|
| Commissioning       | Process of associating an instance-level identifier (serial number)<br>with a newly delivered (physical) vaccine packaging. A serial<br>number have been encoded (in barcode and qr-code) and applied<br>in this step |
| Release             | Approval process of a lot or batch of product which are previously<br>in testing or quarantine state. The release will allow the lot or<br>batch to be used                                                           |
| Rejected            | Rejecting a lot or batch of product which are previously in testing<br>or in quarantine state. The product can no longer be used and<br>shall be removed from the supply chain                                        |
| Disaggregation      | Process of unpacking and repacking an instance into one or more<br>small packages. The small packages shall new identifier (serial<br>number) known as child                                                          |
| Ship Out            | Indicates the product movement is being recorded as departing out from the current place.                                                                                                    |
| Confirm<br>Received | Denotes a specific activity within a business process that indicates<br>that the product is being received at a location and is added to the<br>receiver's inventory.                                                 |
| Reject Received     | Denotes a specific activity within a business process that indicates<br>that the product is being rejected during receiving or delivery<br>process, probably due to damages or due to any other reason                |
| Void / Damage       | Denotes a process of declaring that one or more products were<br>not in good or expected condition                                                                                                    |
| Dispensing          | Denotes a specific activity within a business process where a<br>product is<br>made available in full or part to a consumer or to the last delivery<br>point                                                          |
| Search              | The feature to track or trace an identifier through out the system's supply chain                                                                                                    |

Figure 2: VMS Core Function

## 4 APPLICATION GUIDELINE

### 4.1 LOGIN

All users are required to login into VMS Mobile Application. After login, each ID will be tagged to the location already determined through VMS Portal. All account registration will be managed by the Administration at HQ.

|        |        | Mer      | าน             |   |    | + 🎪               |
|--------|--------|----------|----------------|---|----|-------------------|
|        |        | <b>f</b> | Home           | > |    |                   |
| Q      | 2      | €        | Login          | > |    |                   |
| A PORT |        | Q        | Search         | > |    | IOGIN             |
|        |        | 0        | History Search | > |    | Unditation .      |
|        | N      | <u>+</u> | Saved Search   | > |    | 0 -               |
|        | $\Box$ | ۲        | Facility List  | > | ⊑> |                   |
|        |        | 0        | Glossary       | > |    | Email             |
|        |        | G        | Reset          | > |    | Password          |
|        |        | Ver :    | 0.1.1          |   |    | Keep me Signed in |
|        |        |          |                |   | 4  | Login             |
|        |        |          |                |   |    |                   |
|        |        |          |                |   |    |                   |
|        |        |          |                |   |    |                   |

Figure 3: VMS Login Page

- 1. Click icon '  $\equiv$ ' to open side menu
- 2. Click Login
- 3. Enter email and Password
- 4. Click Login

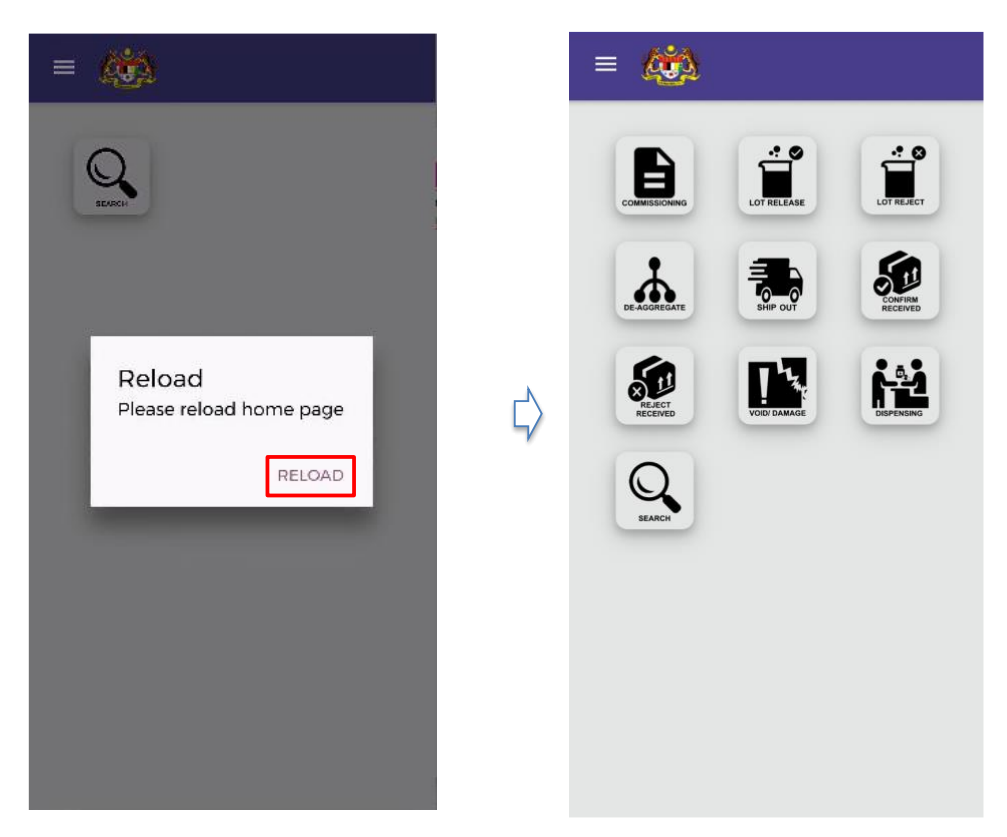

Figure 4: Reload Home Page

5. After user has successfully login, click Reload.

User will only able to access icon related to their account based on their role as determined by HQ.

### 4.2 FACILITY SETTING

User can select the facility setting she is currently stationed if her user account contained more that 1 facility.

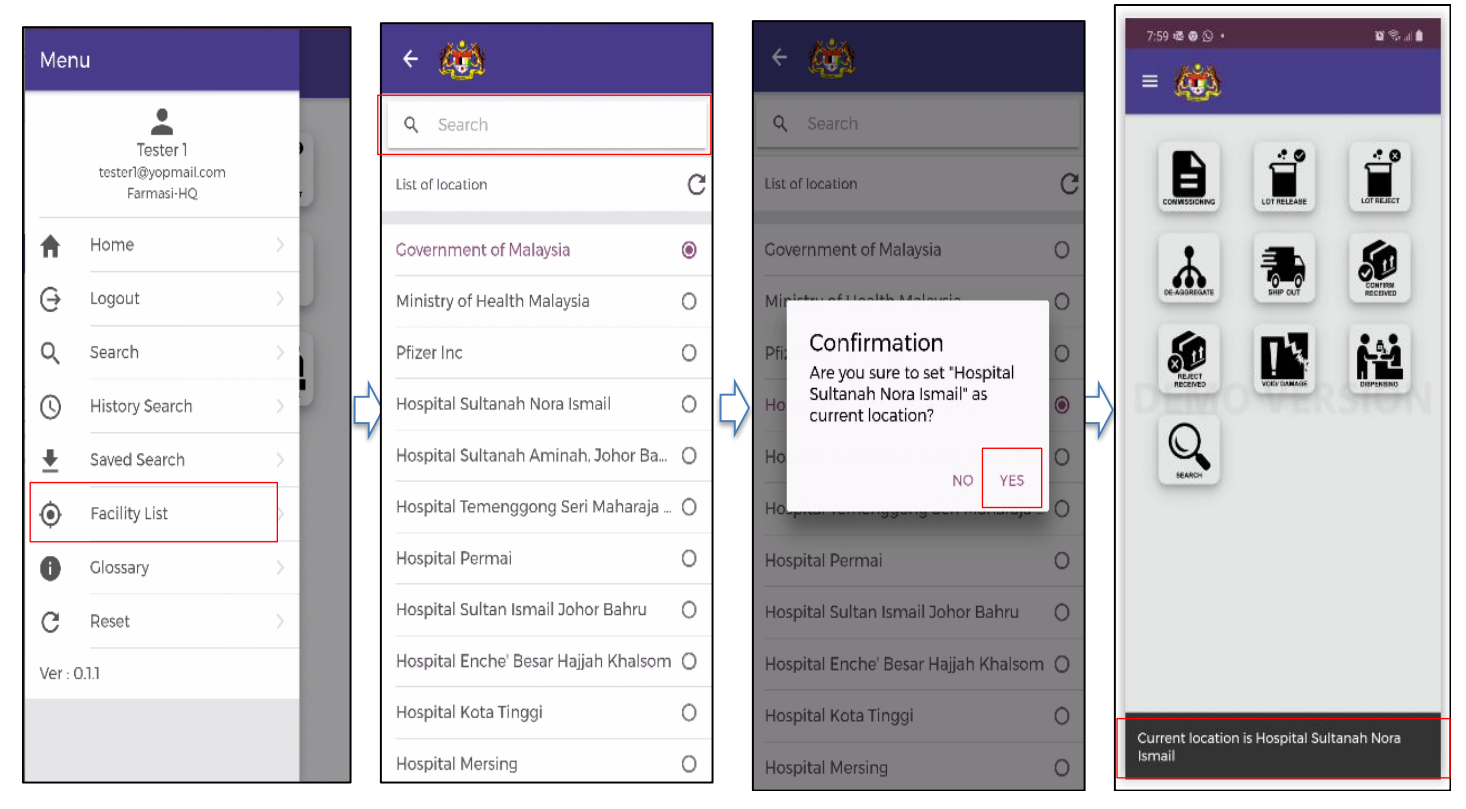

Figure 5: Facility List Menu

- 1. Click icon '  $\equiv$ ' to open side menu
- 2. Click Facility List
- 3. Search and select default location
- 4. Click **Yes** to confirm the location

### 4.3 COMMISSSIONING

Commissioning is a process of associating an instance-level identifier (serial number) with a newly delivered (physical) vaccine packaging. A serial number have been encoded (in barcode and QR-code) and applied in this step.

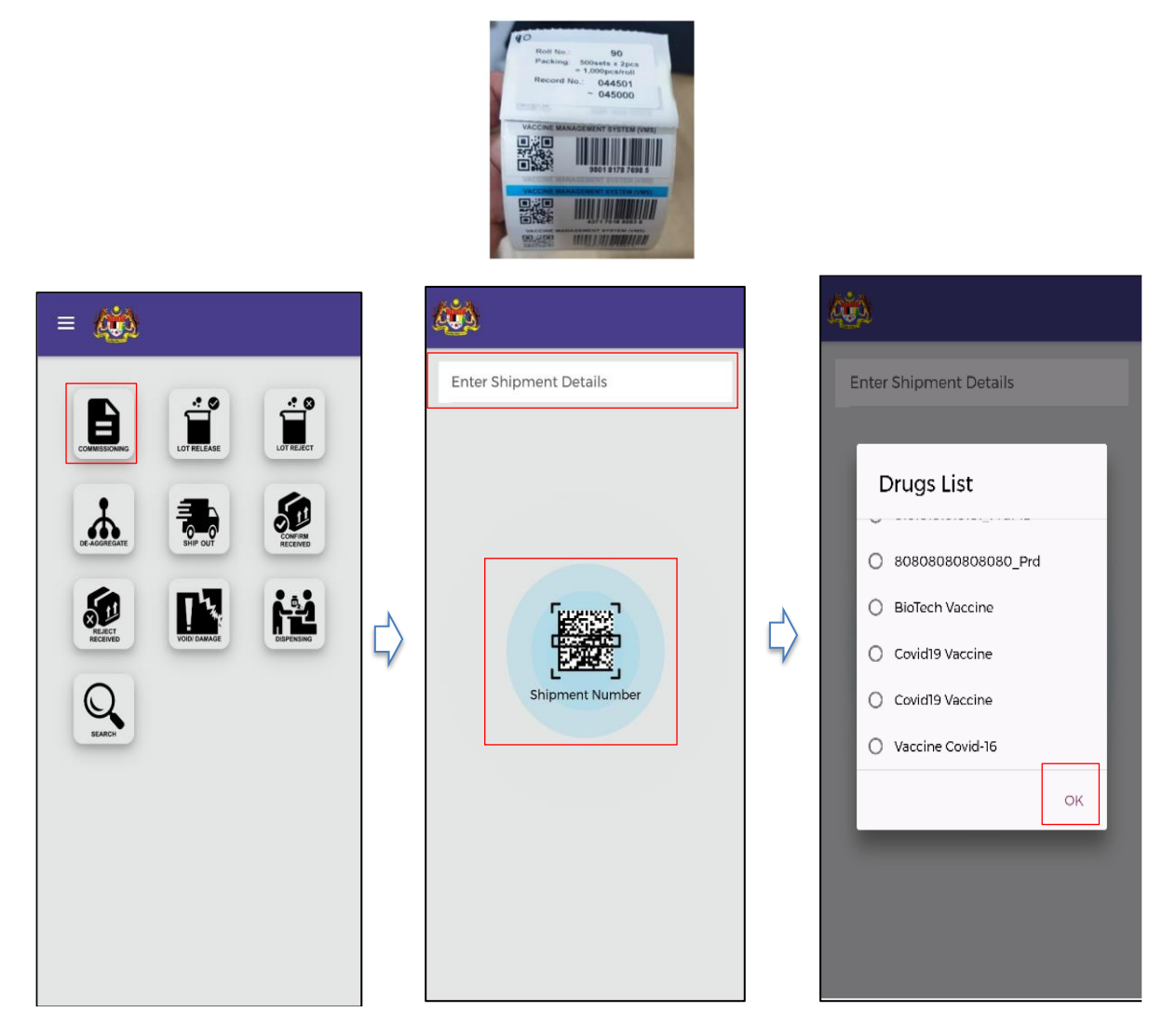

Figure 6: Commissioning

- 1. Click Commissioning in menu
- 2. Scan/Enter shipment detail (GTIN number)
- 3. Select the Vaccine Name from the Drug List
- 4. Click OK

#### VMS Mobile Application – User Manual

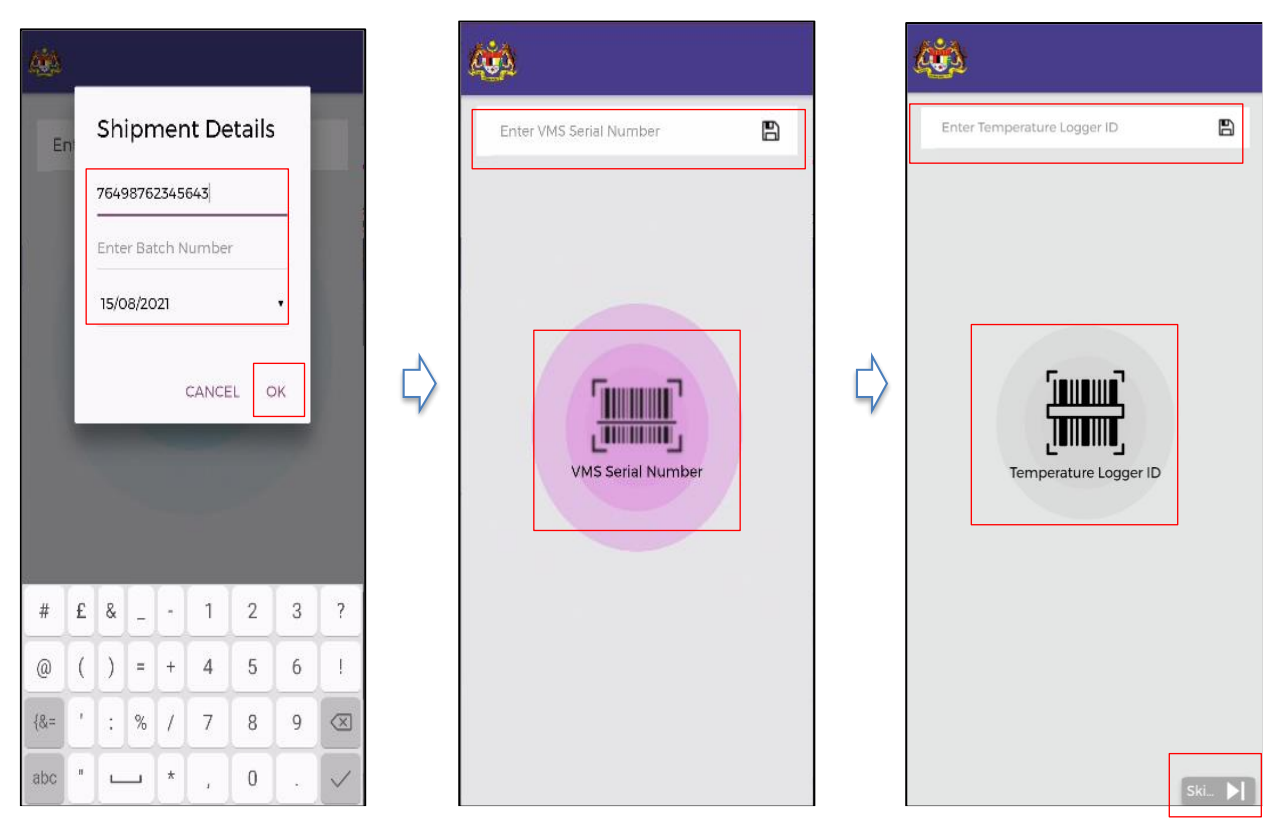

Figure 7: Commissioning – Shipment Details

- 5. Enter Shipment Number, Batch Number and Expiry Date.
- 6. Click **OK**
- 7. Scan/Enter VMS serial number
- 8. Scan/Enter Temperature Logger ID or click Skip (Optional)

#### VMS Mobile Application – User Manual

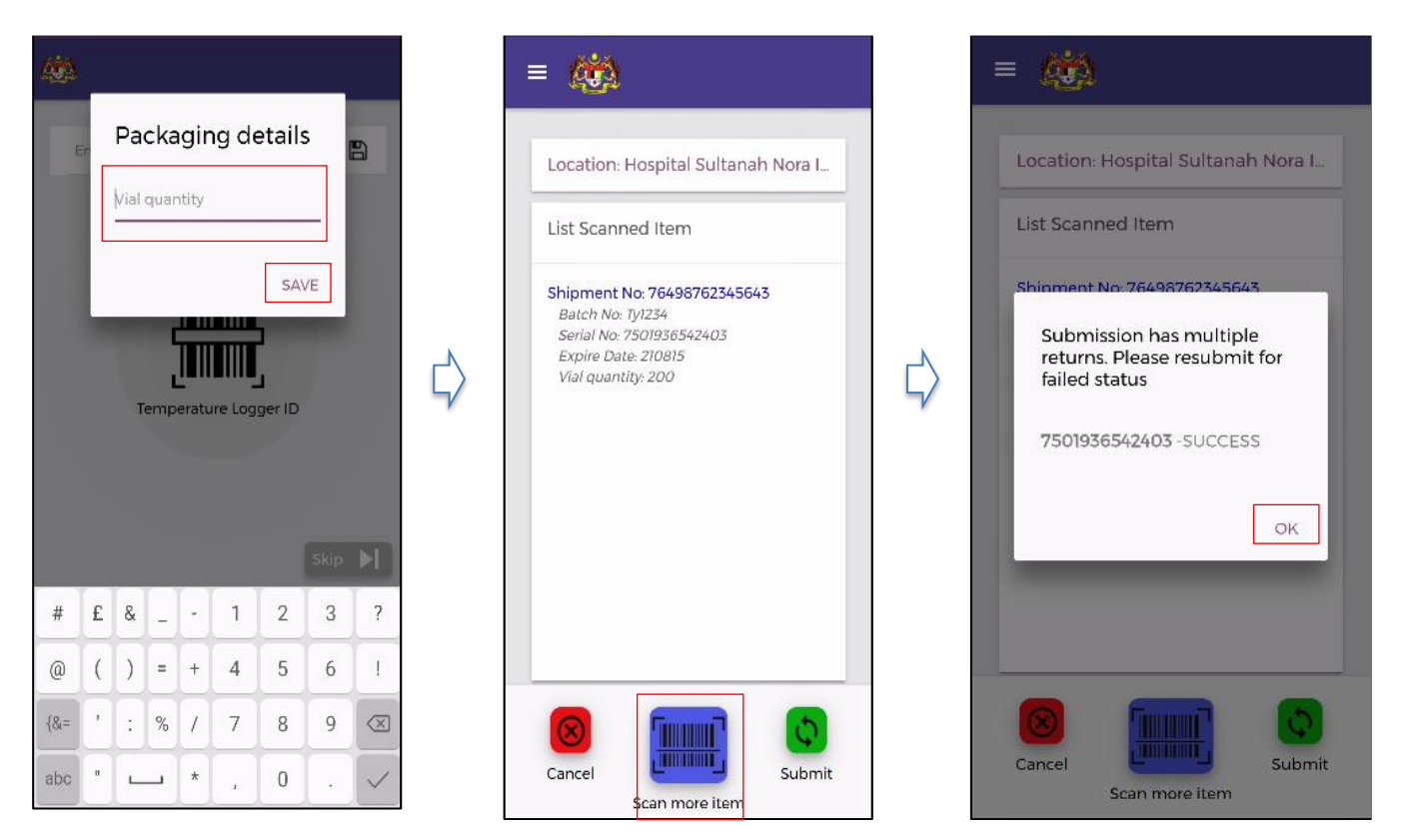

Figure 8: Commissioning – Packaging Details

- 9. Enter Packaging Details such as vial quantity. Click Save
- 10. Click Scan More Item to scan more items in the same shipment
- 11. Click Cancel to cancel
- 12. Click Submit after each item scan or after scanning all items in the same shipment
- 13. Successful Submission Pop Up displayed. Click OK.

Note:

If the VMS Serial Number is valid, the VMS will register the identifier and associate it with the vaccine. The officer needs to stick the VMS Serial Number to the container.

### 4.4 LOT RELEASE

Lot Release is the approval process of a lot or batch of product which are previously in Testing or "Quarantine state". The release will allow the lot or batch to be used

|                                      |   | 42.514                                                                   |                                                                                                    |
|--------------------------------------|---|--------------------------------------------------------------------------|----------------------------------------------------------------------------------------------------|
| Image: Constant of the second number | 1 | Location: Hospital Sultanah Nora I<br>List Scanned Item<br>7501936542403 | Location: Hospital Sultanah Nora I<br>List Scanned Item<br>TECHOREE (24/07<br>Submission has multiple<br>returns. Please resubmit for<br>failed status<br>7501936542403 - SUCCESS<br>OK |

Figure 9: Lot Release

- 1. Click Lot Release in menu
- 2. Scan/Enter VMS serial number
- 3. Click Scan More Item to scan more lot to be released
- 4. Click **Cancel** to cancel
- 5. Click **Submit** after each release lot scan or after scanning all release lots.
- 6. Successful Submission Pop Up displayed. Click OK.

### 4.5 LOT REJECT

Lot Reject is rejecting a lot or batch of product which are previously in testing or in "Quarantine state". The product can no longer be used and shall be removed from the supply chain.

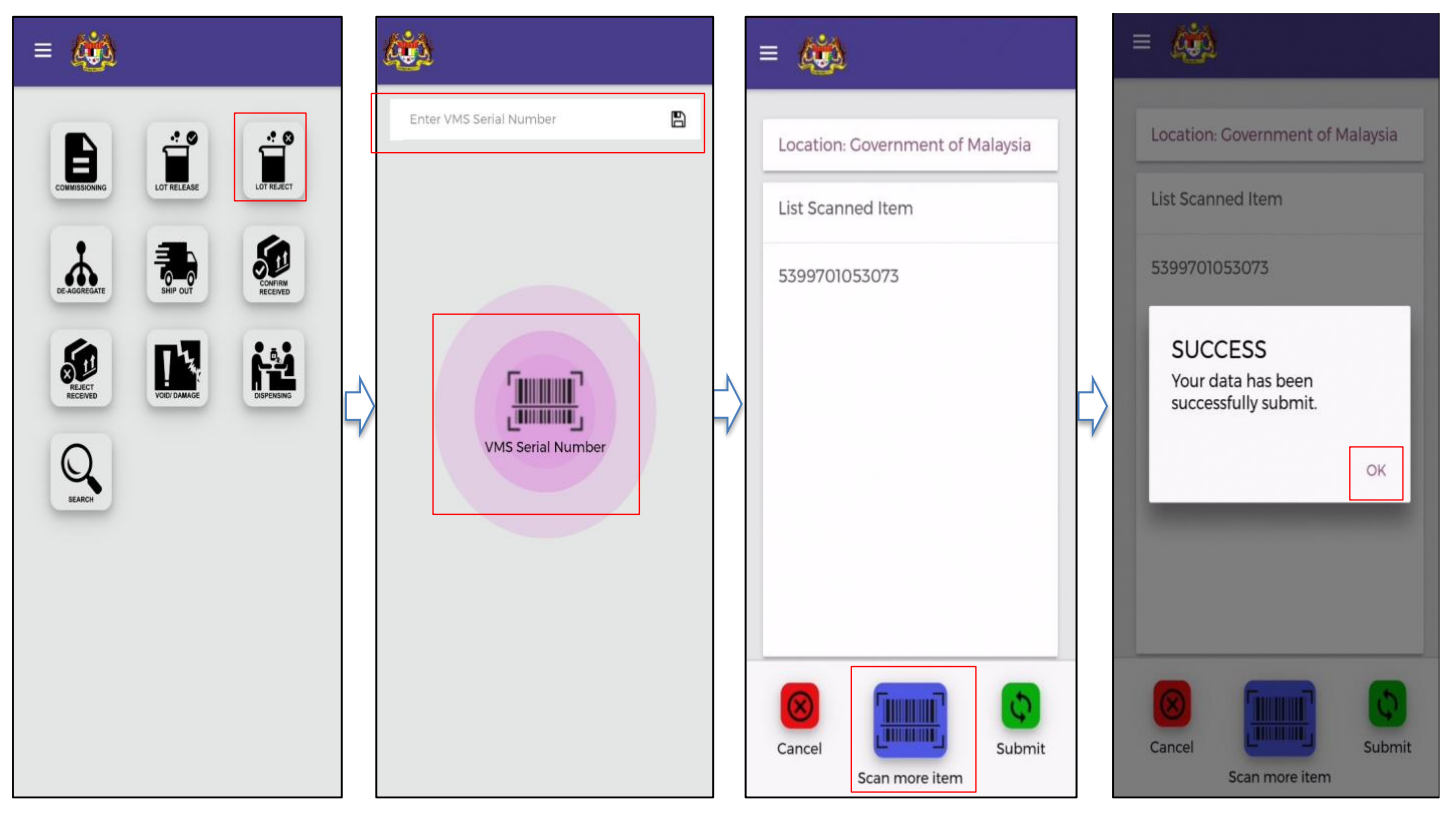

Figure 10: Lot Reject

### **INSTRUCTION:**

- 1. Click Lot Reject menu in dashboard.
- 2. Scan/Enter VMS Serial Number of the lot selected for reject.
- 3. Click Scan More Item to scan more rejected lot
- 4. Click Cancel to cancel
- 5. Click **Submit** after each reject lot scan or after scanning all reject lots.
- 6. Successful Submission Pop Up displayed. Click OK.

Note:

Subsequence use of the rejected VMS serial number shall be blocked

### 4.6 **DISAGGREGATION**

Disaggregation is the process of unpacking and repacking an instance into one or more small packages. The small packages shall have new identifier (serial number) known as child. Break bulk is specifically for inter facility distribution of vaccine.

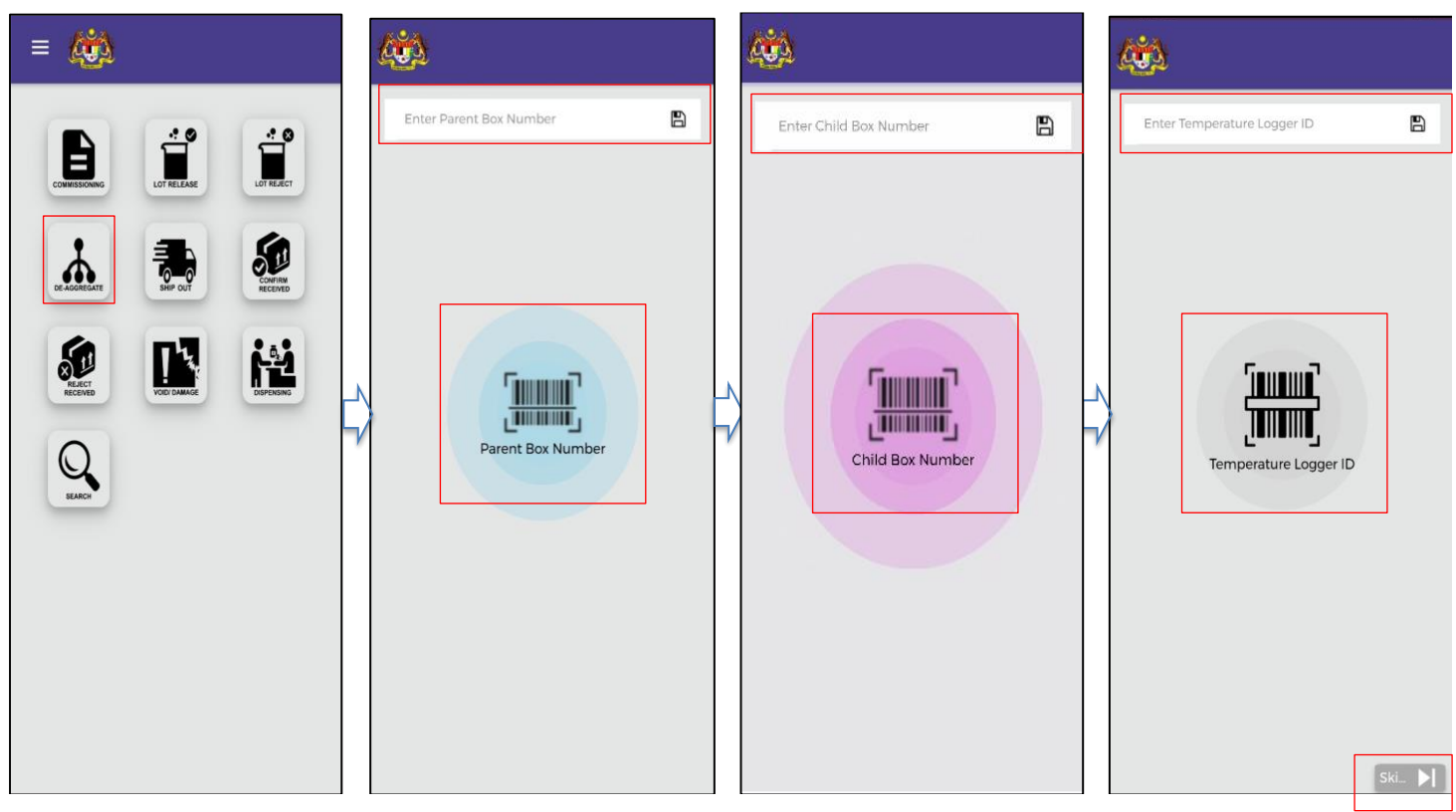

Figure 11: Disaggregation

- 1. Scan/Enter Parent Box Number
- 2. User Scan/Enter Child Box Number after the box has been assigned with new identifier (serial number) sticker.
- 3. Scan/Enter Temperature Logger ID or click Skip (Optional)

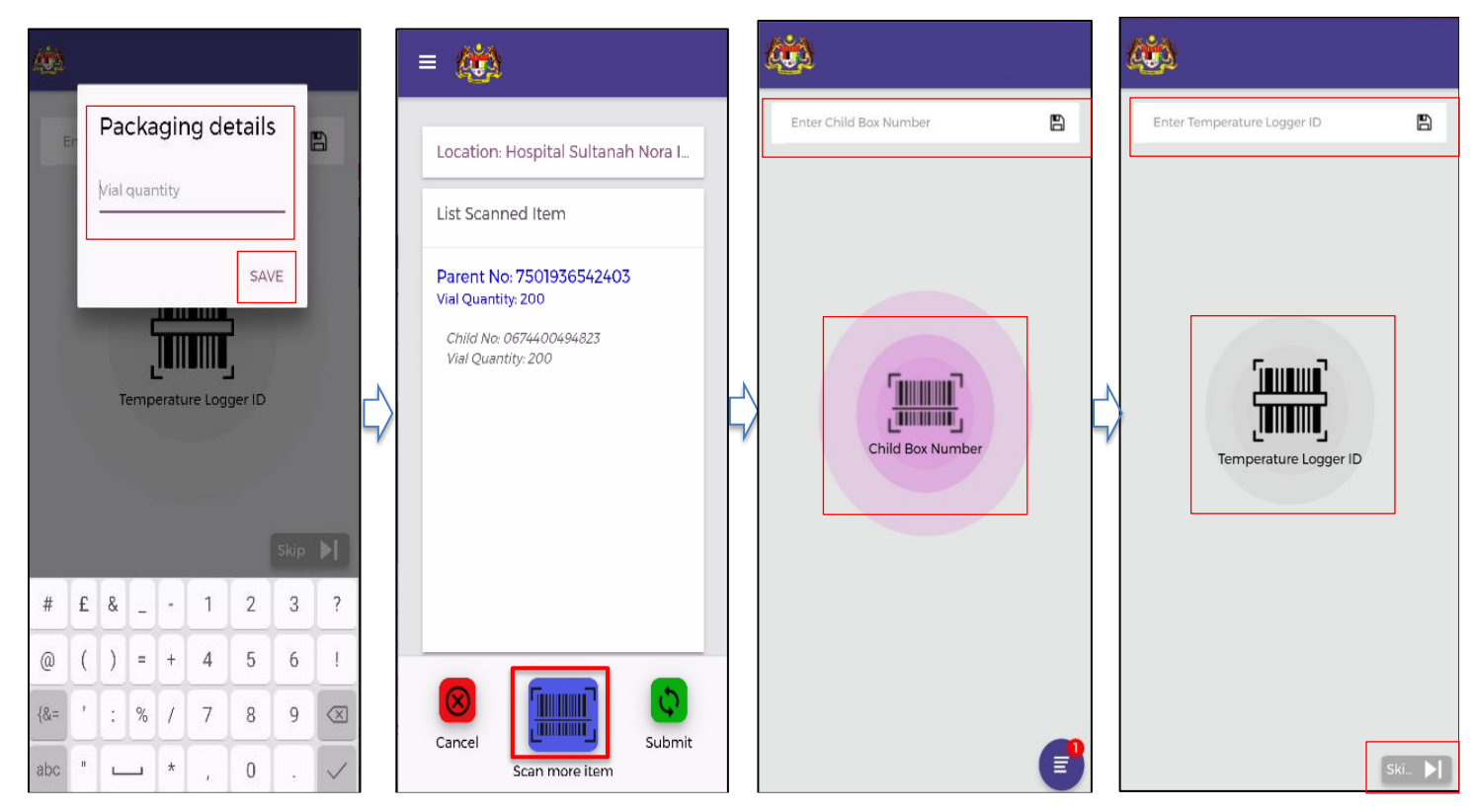

Figure 12: Disaggregation - Packaging Details

- 4. Enter **Packaging Details** such as vial quantity for Child Box Number.
- 5. Click Save
- 6. Click Scan More Item to scan more child.

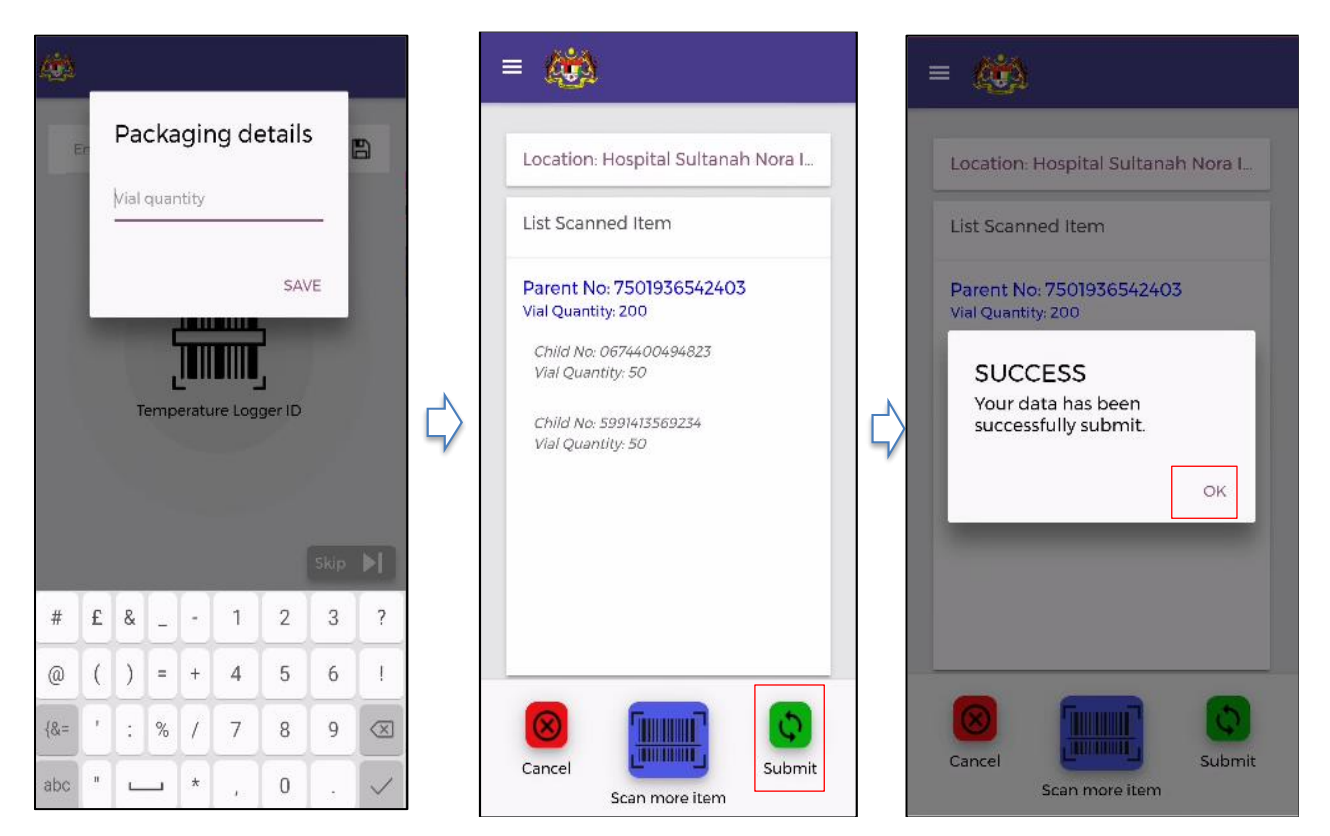

Figure 13: Disaggregation – Successful submit

- 7. Repeat steps 3-6
- 8. Click **Cancel** to cancel.
- 9. Click **Submit** after scanning all child.
- 10. Successful Submission Pop Up displayed. Click OK.

### 4.7 SHIP OUT

Indicates the product movement is being recorded as departing out from the current place. If the product is in transit, Receive & Shipping out process has to be performed at the transit facility.

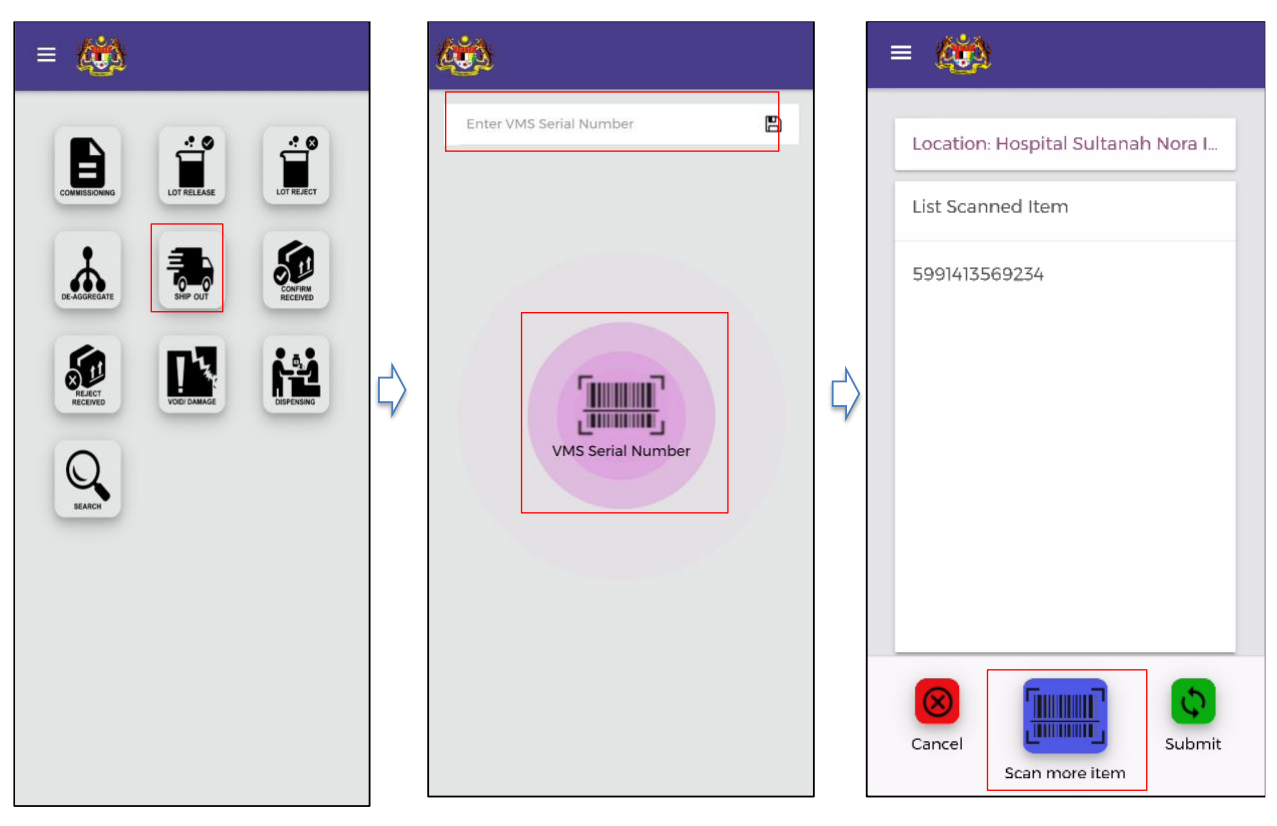

Figure 14: Ship Out

- 1. Click **Ship Out** in menu
- 2. Scan/Enter VMS serial number of the item to be shipped out.
- 3. Click Scan More Item to scan more item to be shipped out.

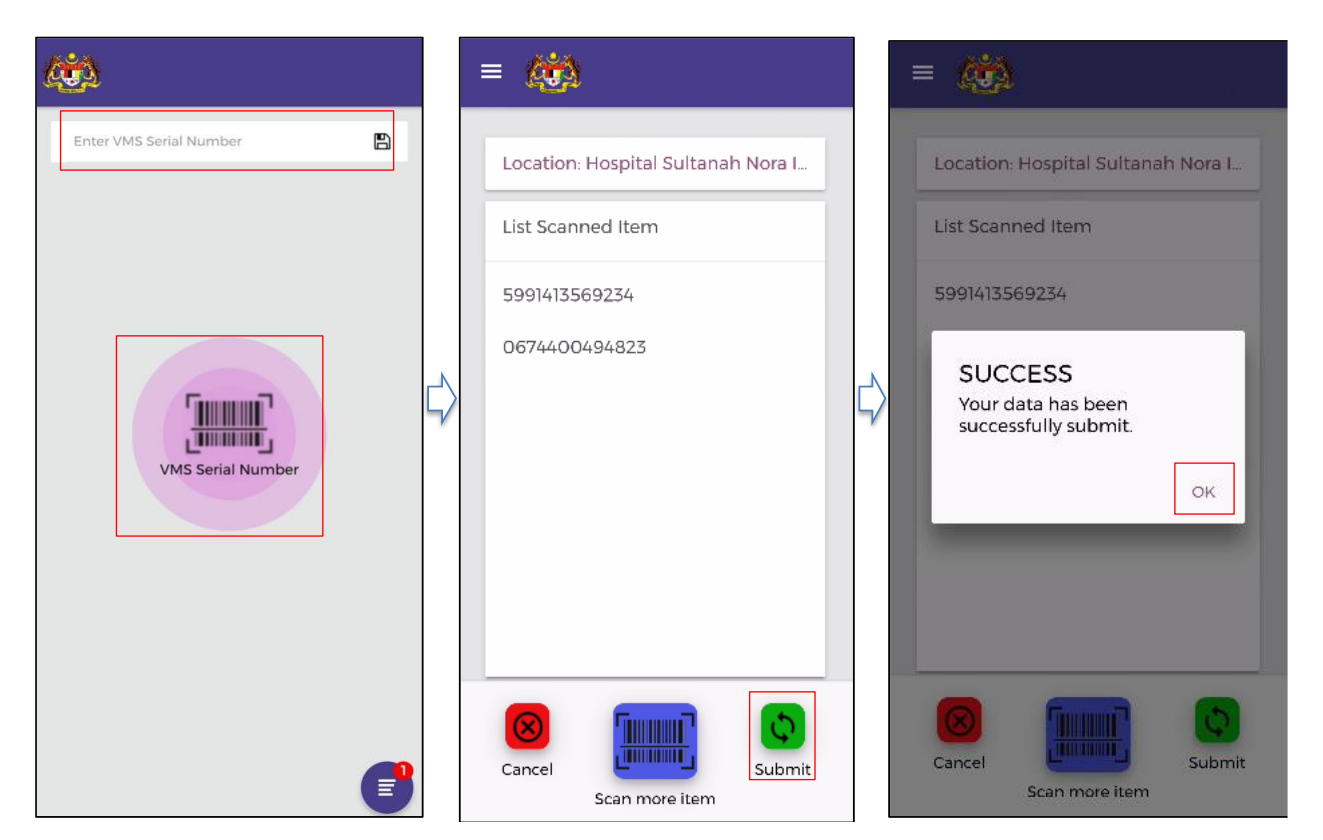

Figure 15: Ship Out- Successful Submit

- 4. Repeat step 2
- 5. Click Submit.
- 6. Successful Submission Pop Up displayed. Click OK.

### **4.8 CONFIRM RECEIVED**

Denotes a specific activity that indicates that the item is being received at a location and is added to the receiver's inventory. All items, both in PhIS and non- PhIS that has been shipped out and received need to be scanned by the receiving facility.

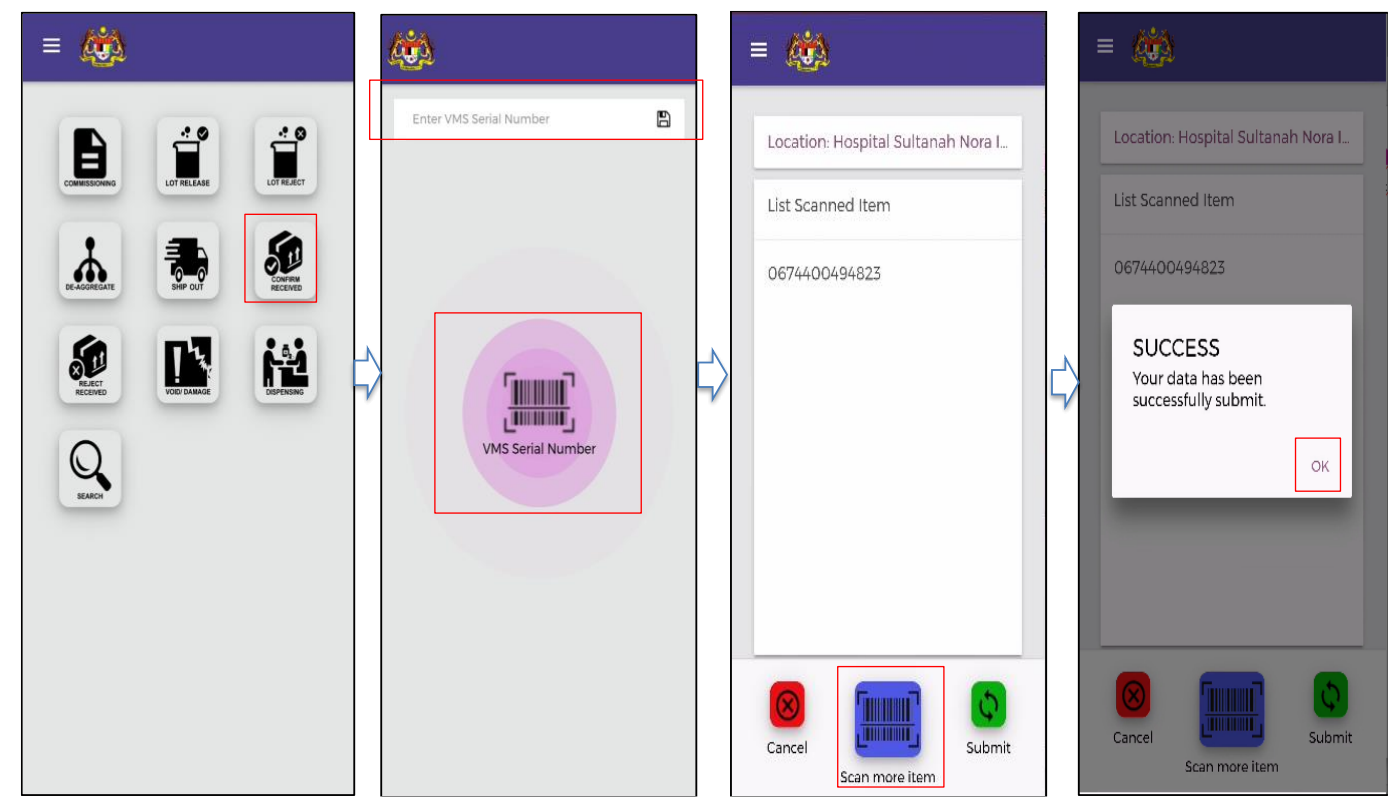

Figure 16: Confirm Received

- 1. Click Confirmed Received in menu
- 2. Scan/Enter VMS serial number of the item received.
- 3. Click Scan More Item to scan more item received.
- 4. Repeat step 2
- 5. Click Submit
- 6. Successful Submission Pop Up displayed. Click OK.

### 4.9 REJECT RECEIVED

Denotes a specific activity that indicates that the item is being rejected during receiving or delivery process, probably due to damages or due to any other reason. If the item delivered is not similar to the indented, the facility is allowed to Reject Received and the item should be returned to PSV. The officer needs to confirm that the item issued out is the correct item as in the indent.

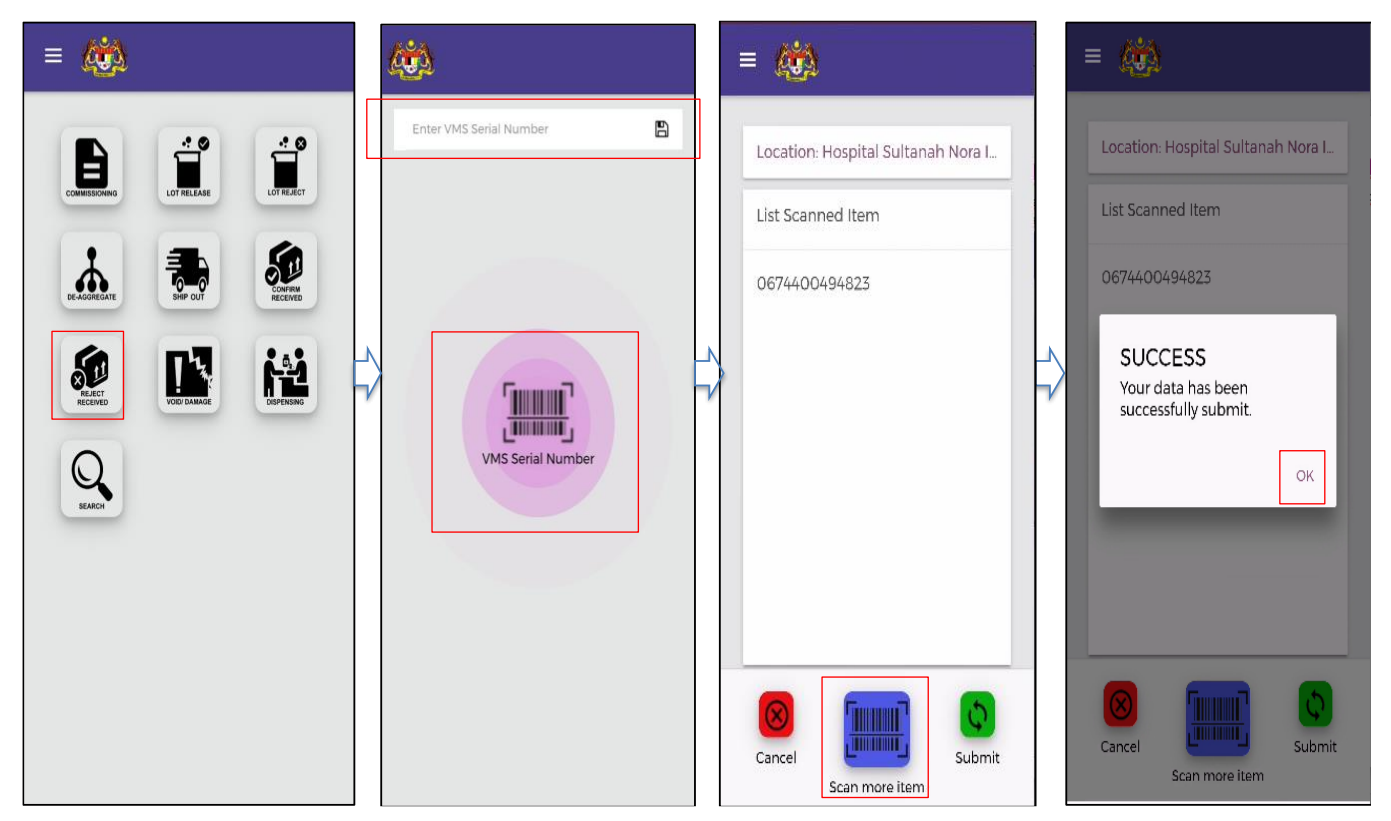

Figure 17: Reject Received

- 1. Click **Confirmed Received** menu in dashboard.
- 2. Scan/Enter VMS Serial Number of the item received.
- 3. Click Scan More Item to scan more item received.
- 4. Repeat step 2
- 5. Click Submit
- 6. Successful Submission Pop Up displayed. Click OK.

### 4.10 VOID/DAMAGE

Denotes a process of declaring that one or more products were not in good or expected condition. The vaccine will be cancelled out from the current inventory stock. The inventory stock will be deducted accordingly.

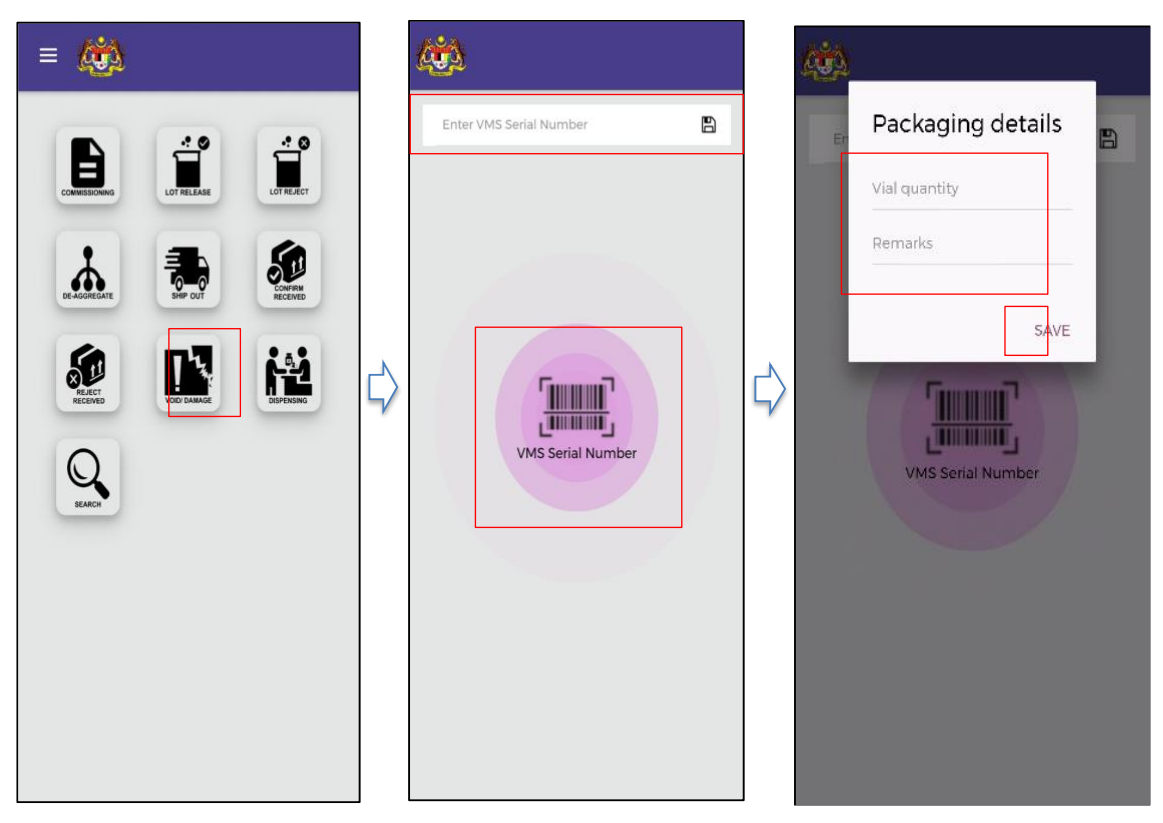

Figure 18: Void Damage

- 1. Click Void Damage in menu
- 2. Scan/Enter Void/Damage Item Serial Number
- 3. Enter **Packaging Details** such as the vial quantity of the void/damage item
- 4. Click Save

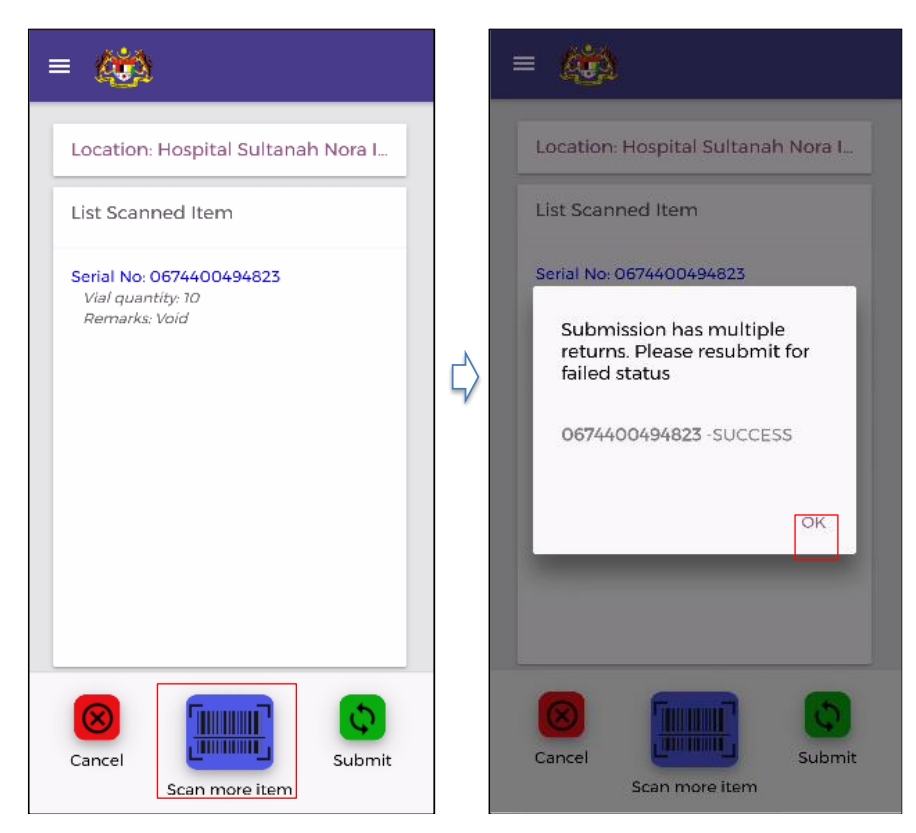

Figure 19: Void Damage -Successful Submit

- 5. Click Scan More Item to scan more void/damage items
- 6. Repeat steps 2-4
- 7. Click Submit.
- 8. Successful Submission Pop Up displayed. Click OK.

### 4.11 DISPENSING

Denotes a specific activity where a product is made available in full or part to a consumer or to the last delivery point. The function is to record the number of vial taken out and sent off to vaccine administration counter at their own facility to enable the tracking of vial usage in VMS. The inventory stock will be deducted accordingly. This process needs to be conducted for items in PhIS and non-PhIS facility.

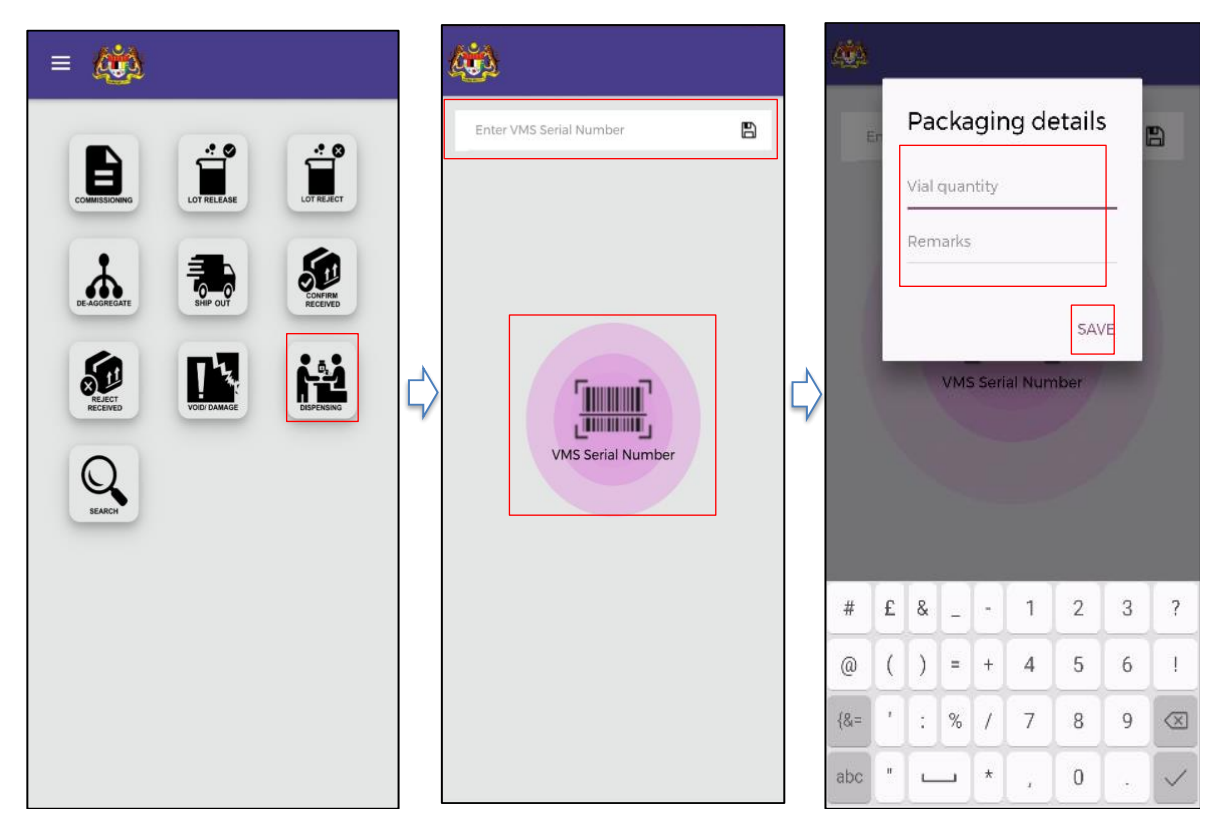

Figure 20: Dispensing

- 1. Click **Dispensing** in menu.
- 2. Scan/Enter Vial Serial Number
- 3. Enter **Packaging Details** such as the vial quantity
- 4. Click Save

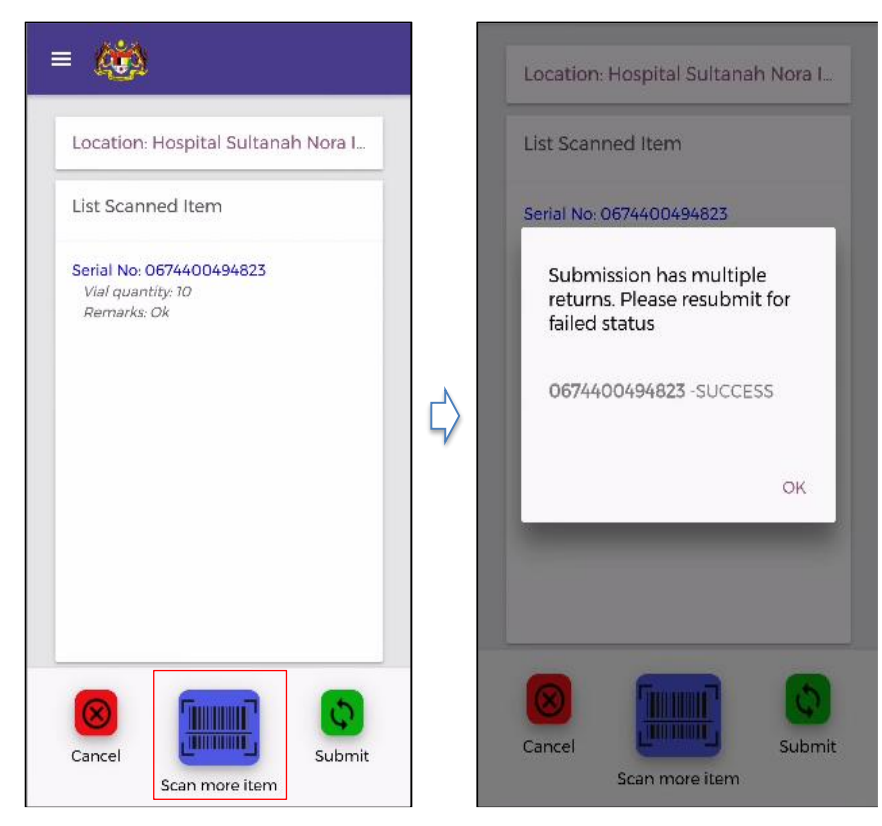

Figure 21: Dispensing - Successful Submit

- 5. Click Scan More Item to scan more vials to be dispensed.
- 6. Repeat steps 2-4
- 7. Click Submit.
- 8. Successful Submission Pop Up displayed. Click OK.

### 4.12 SEARCH

The function is to check the audit trail or the track the record and status of each identifier (bar code) used throughout the system's supply chain.

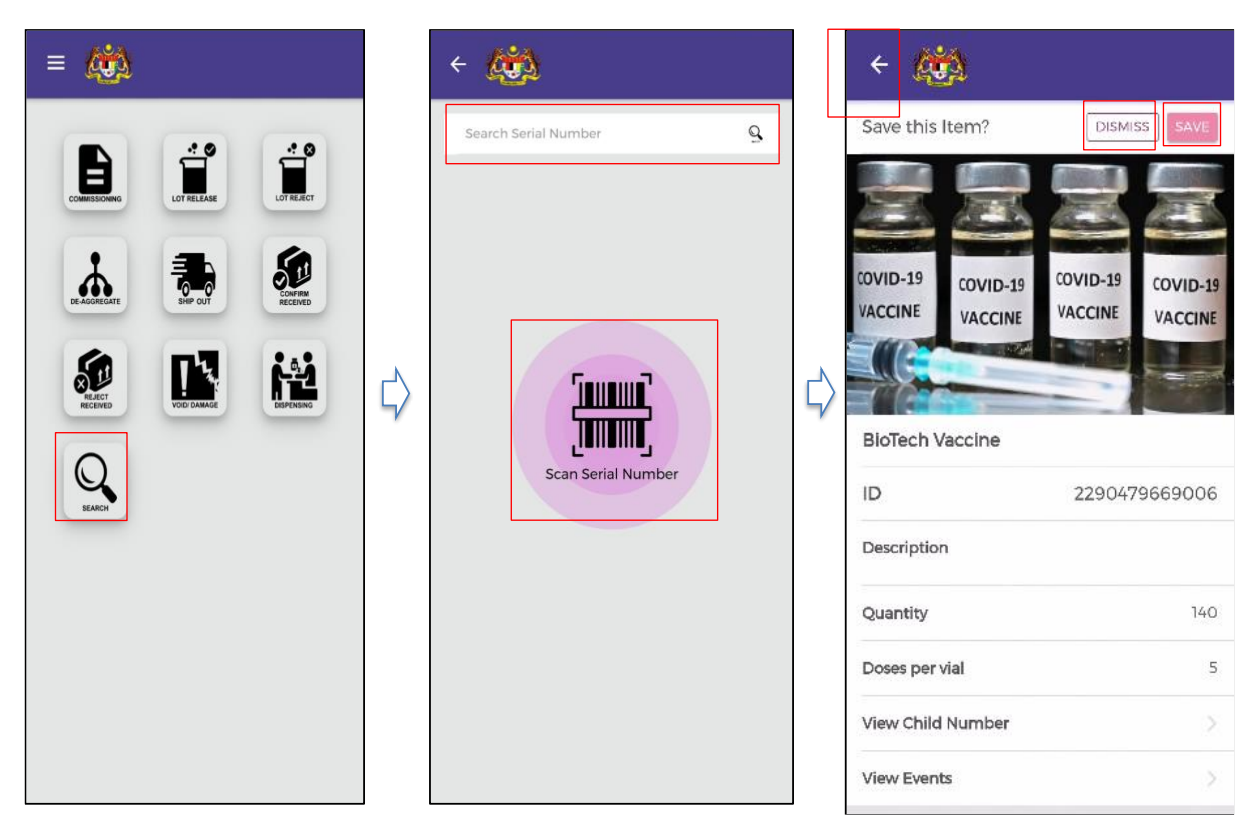

Figure 22: Search Function

### **INSTRUCTION:**

- 1. Click Search in menu screen
- 2. Scan/Enter Serial Number
- 3. Click **Dismiss** to dismiss the item record
- 4. Click **Save** to save the item record for further use
- 5. Click arrow icon to go back to the previous screen

#### Note:

The information displayed will be based on the access level according to the vaccine information (such as assigned location/facility Code)

## 4.13 LOGOUT

The function is to exit the application

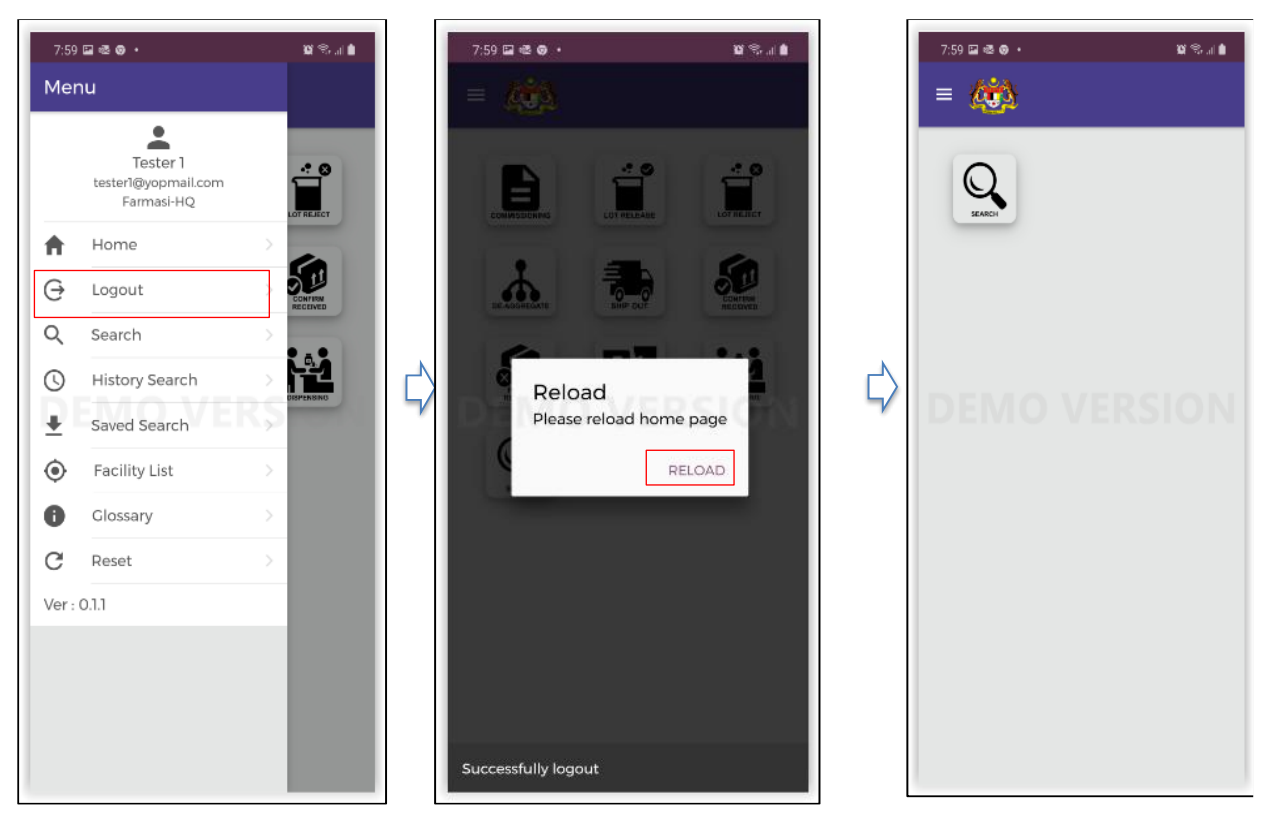

Figure 23: Logout Function

- 1. Click icon '  $\equiv$ ' to open side menu
- 2. Click Logout
- 3. After user has successfully logout, click Reload.

### 4.14 OTHER FUNCTIONS – HISTORY SEARCH

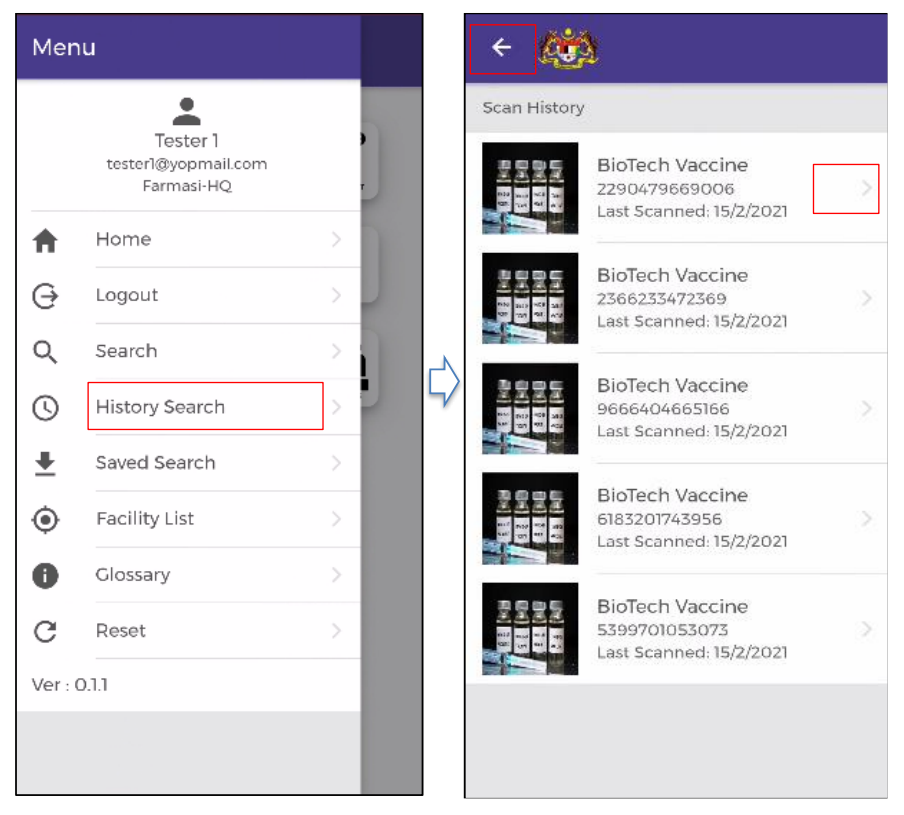

Figure 24: History Search Menu

- 1. Click icon '  $\equiv$ ' to open side menu
- 2. Click History Search
- 3. Click arrow icon to go back to the previous screen
- 4. Click for more detail information

### 4.15 OTHER FUNCTIONS – SAVED SEARCH

Saved search are search records that have been saved earlier for further use

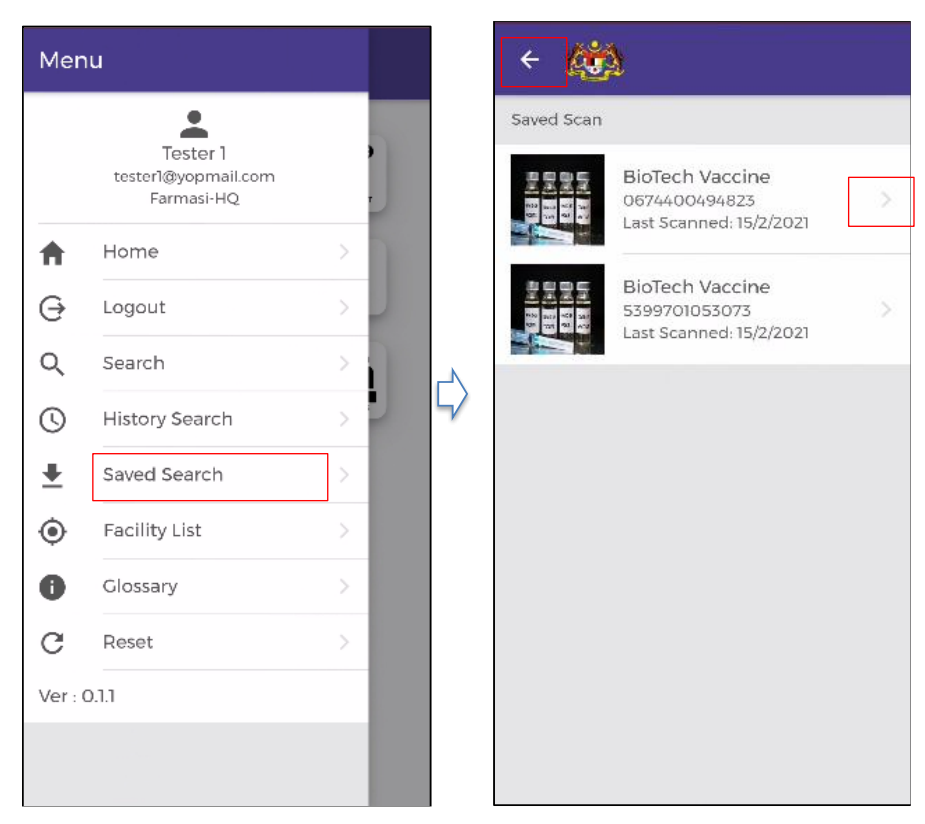

Figure 25: Saved Search Menu

- 1. Click icon '  $\equiv$ ' to open side menu
- 2. Click Saved Search
- 3. Click arrow icon to go back to the previous screen
- 4. Click for more detail information

## 4.16 OTHER FUNCTIONS – GLOSSARY

Glossary of functions and menus in VMS for reference.

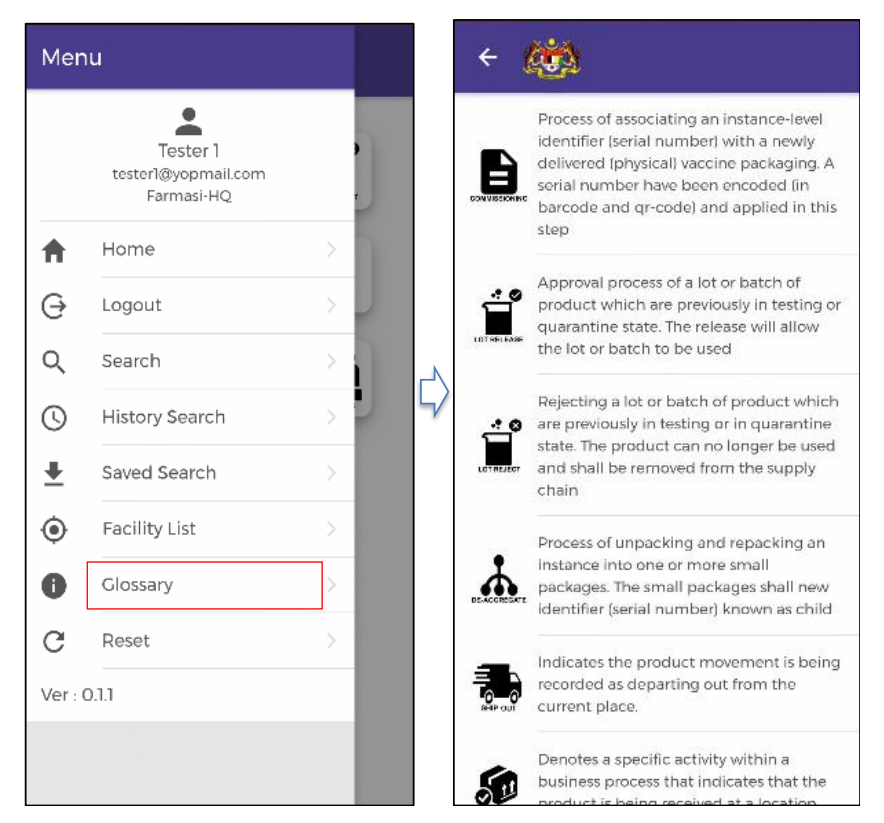

Figure 26: Glossary Menu

- 1. Click icon '  $\equiv$ ' to open side menu
- 2. Click Glossary
- 3. Click arrow icon to go back to the previous screen

### 4.17 OTHER FUNCTIONS – RESET

Reset to default setting, all data in storage will be deleted.

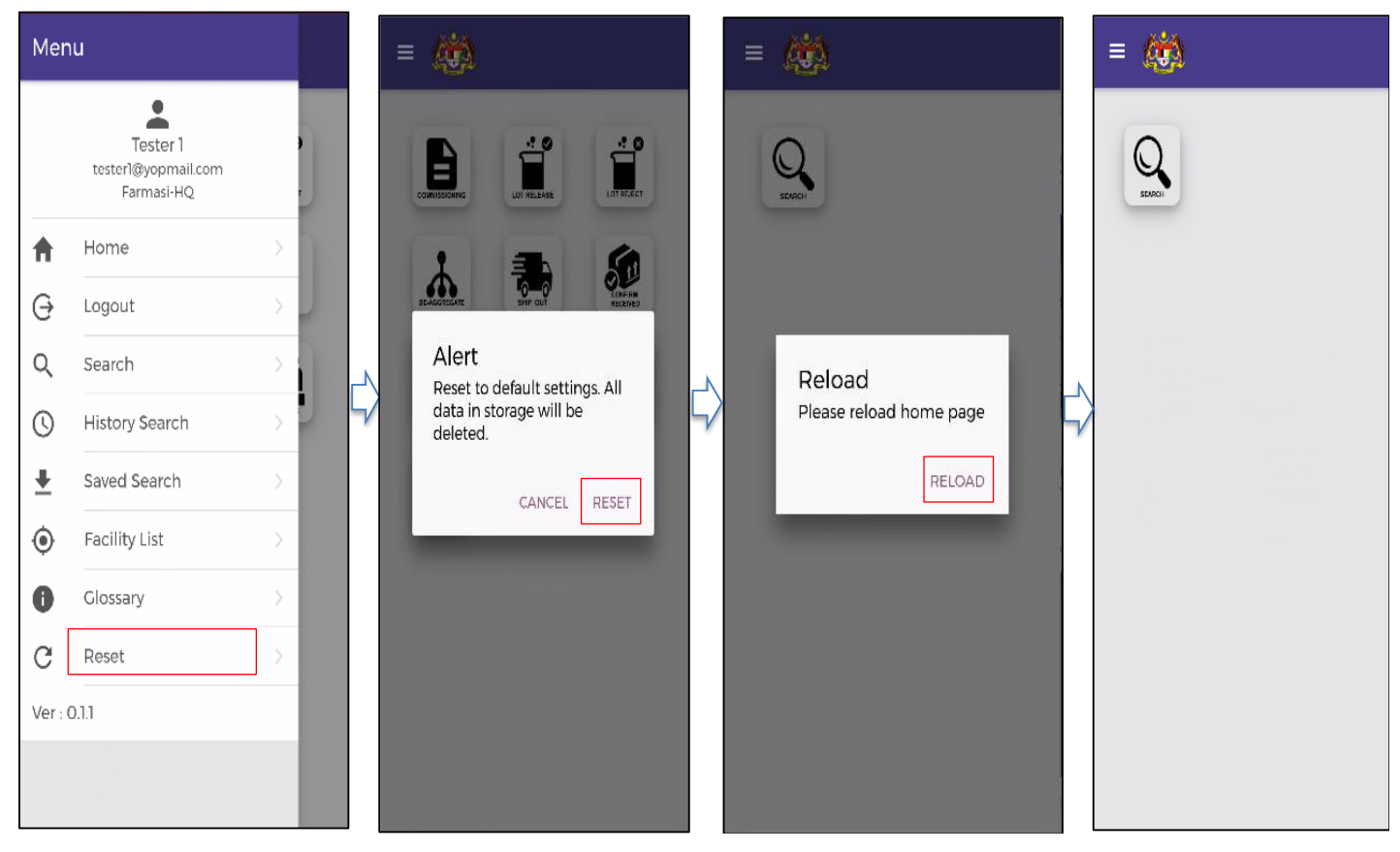

Figure 27: Reset Menu

- 1. Click icon '  $\equiv$ ' to open side menu
- 2. Click Reset menu
- 3. Click **Reset** to reset to default settings
- 4. Click Cancel to cancel reset
- 5. After user has successfully reset, click Reload.

## **5 NEGATIVE SCENARIOS**

Describe the list of warnings/errors/ alerts together with the probable cause and proposed solution.

### 5.1 LOGIN

### 5.1.1 Incorrect Username

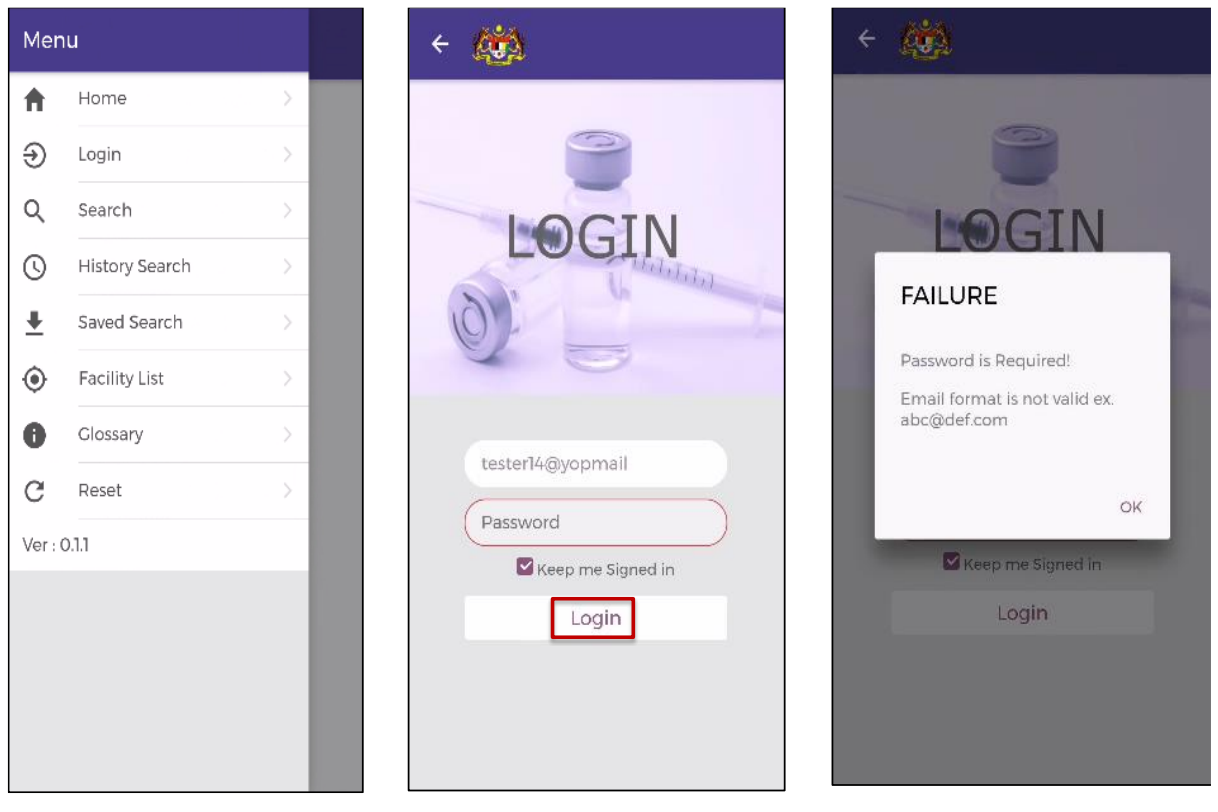

Figure 28: Incorrect Username

| Warning/Error Message  | <b>Description/Probable Cause</b> | Solution                            |  |
|------------------------|-----------------------------------|-------------------------------------|--|
| "Password is Required" | Email format is not valid         | Login again with valid email format |  |

### 5.1.2 Incorrect password

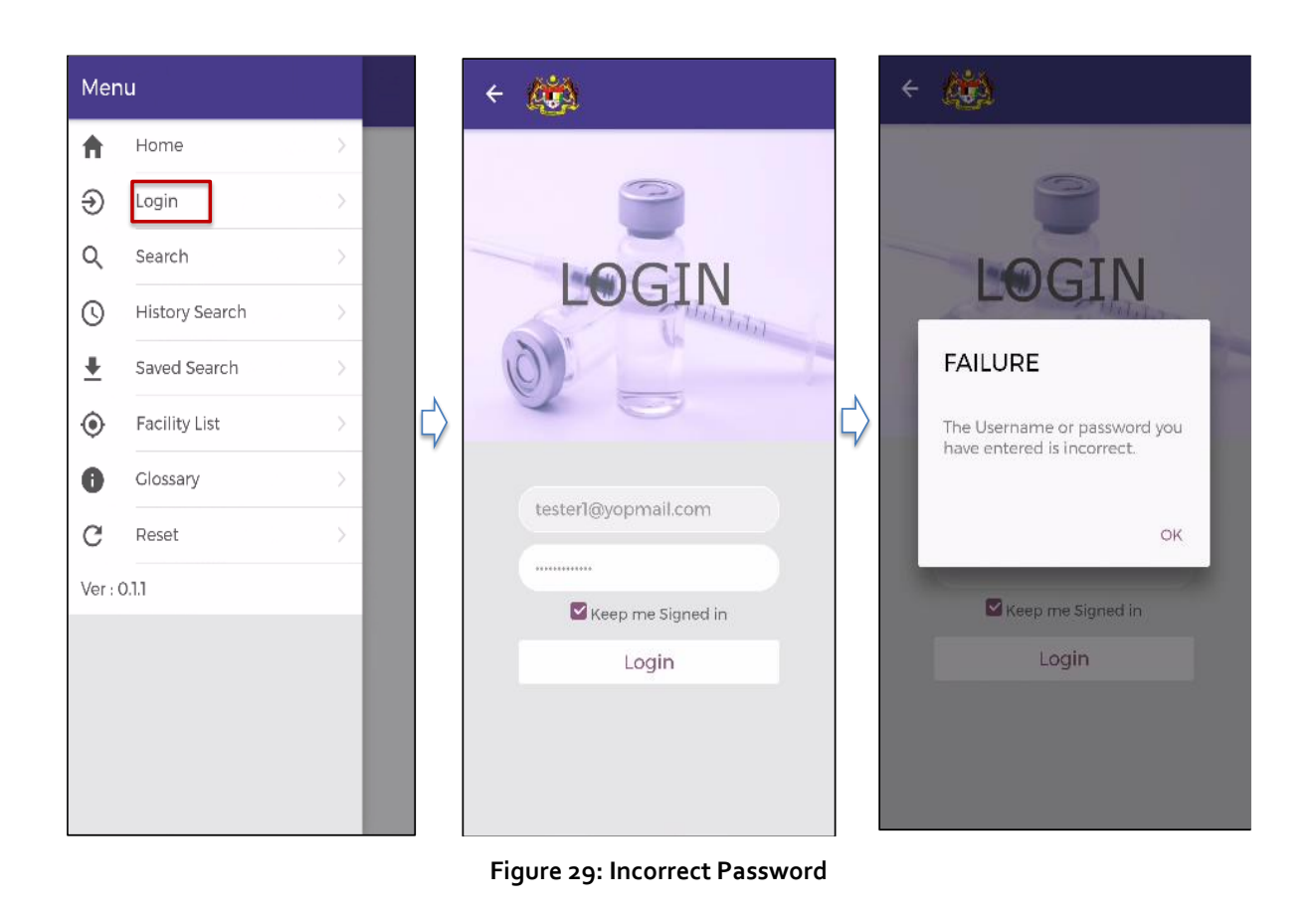

Warning/Error MessageDescription/Probable CauseSolution"The Username or password you have<br/>entered is incorrect"Incorrect passwordLogin again with correct<br/>Password

## 5.2 COMMISSIONING

### 5.2.1 Invalid Serial Number

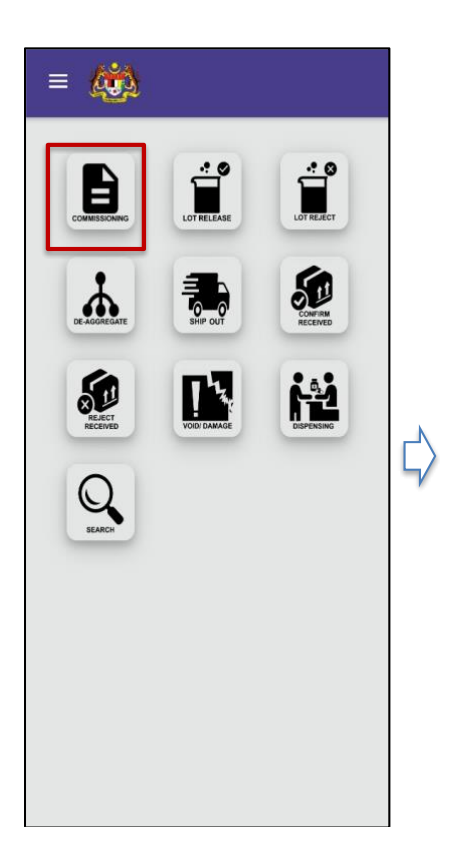

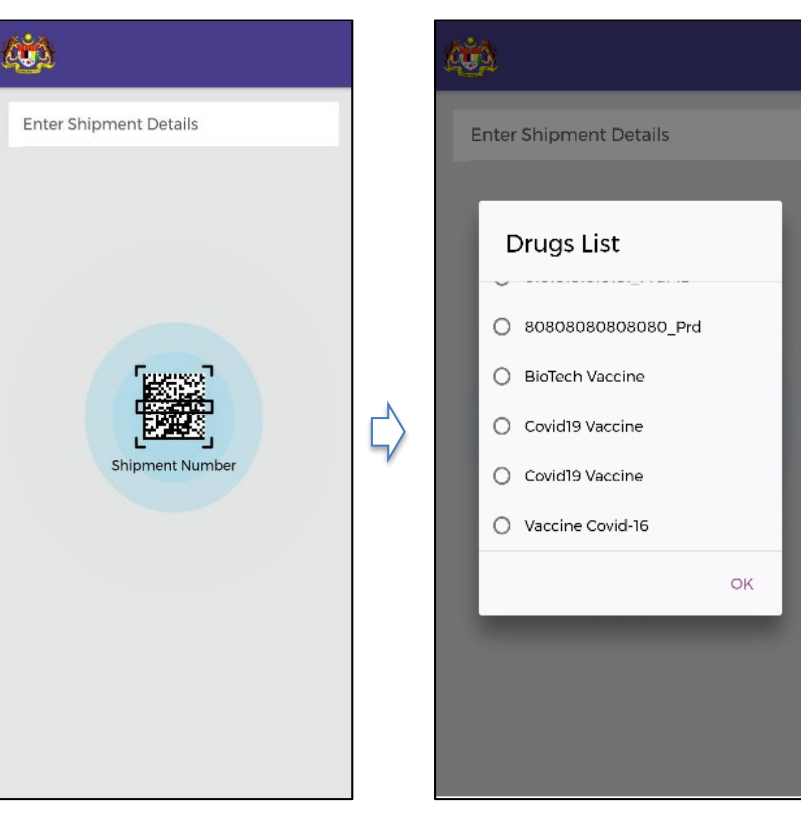

Figure 30: Invalid Serial Number (1)

#### VMS Mobile Application – User Manual

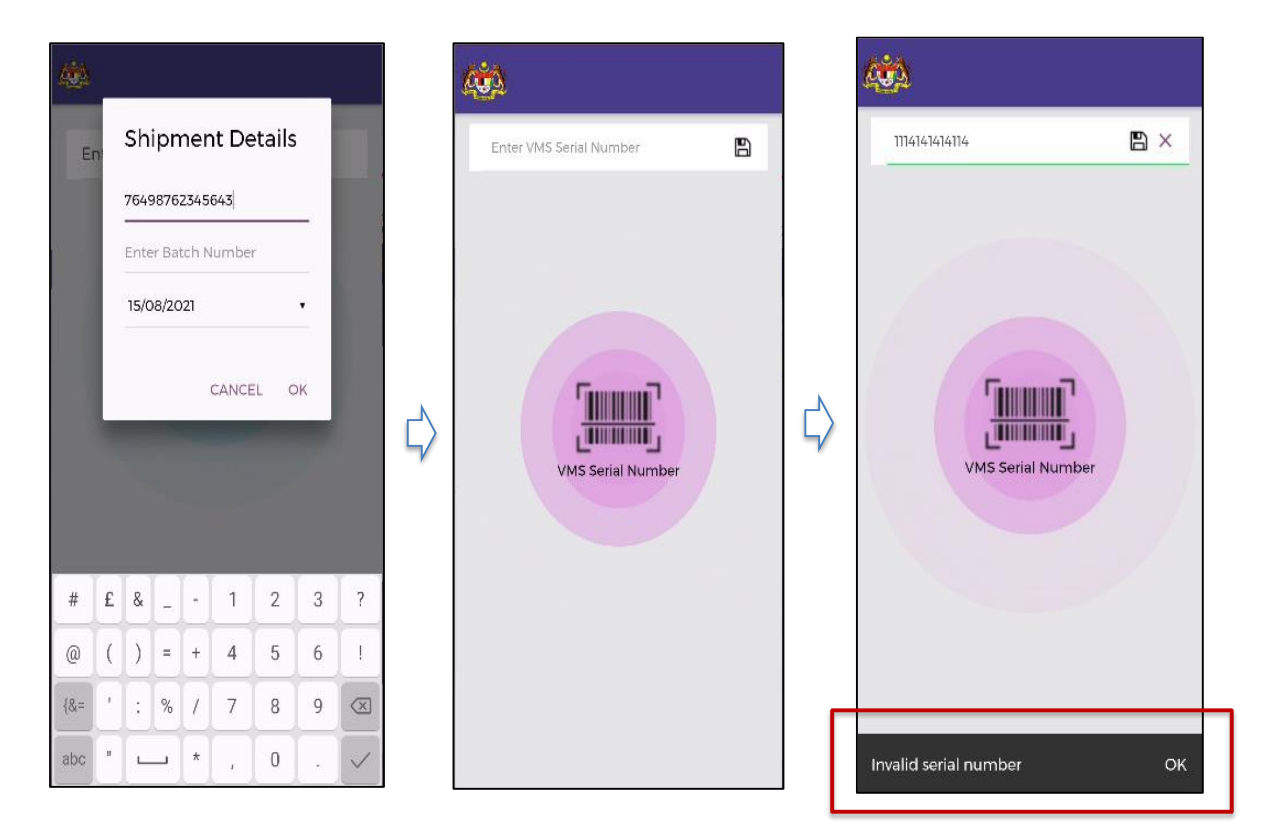

Figure 31: Invalid Serial Number (2)

| Warning/Error Message   | <b>Description/Probable Cause</b> | Solution                  |  |
|-------------------------|-----------------------------------|---------------------------|--|
| "Invalid Serial Number" | Serial Number entered not valid   | Enter Serial Number again |  |

### 5.2.2 Used Serial Number

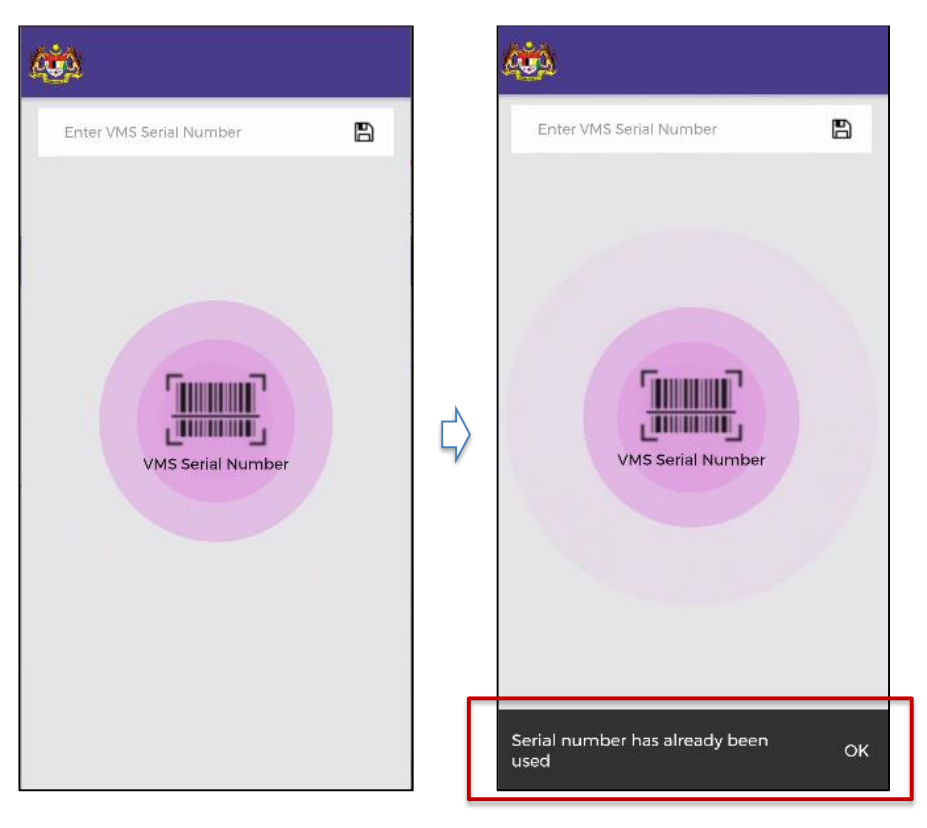

Figure 32: Used Serial Number

| Warning/Error Message                 | <b>Description/Probable Cause</b>                 | Solution |
|---------------------------------------|---------------------------------------------------|----------|
| "Serial Number has already been used" | Serial Number that underwent Lot Reject already   |          |
|                                       | Serial Number that underwent Log Release already  |          |
|                                       | Serial Number that underwent commissioned already |          |

## 5.3 LOT RELEASE

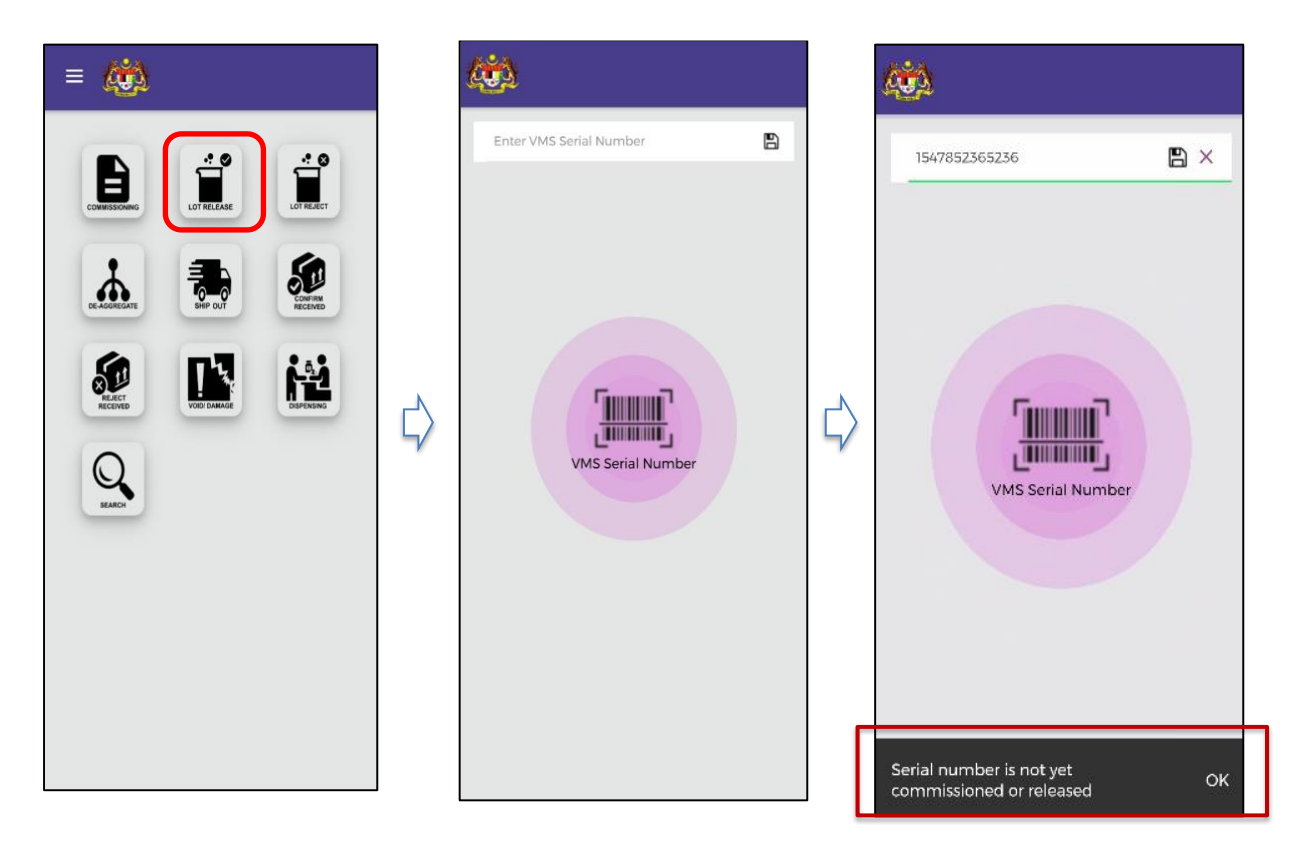

### 5.3.1 Serial Number that was not yet commissioned

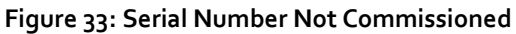

| Warning/Error Message                                  | <b>Description/Probable Cause</b>      | Solution                         |  |  |
|--------------------------------------------------------|----------------------------------------|----------------------------------|--|--|
| "Serial number is not yet<br>commissioned or released" | Serial Number entered not commissioned | Perform commissioning or release |  |  |

### 5.3.2 Serial Number rejected

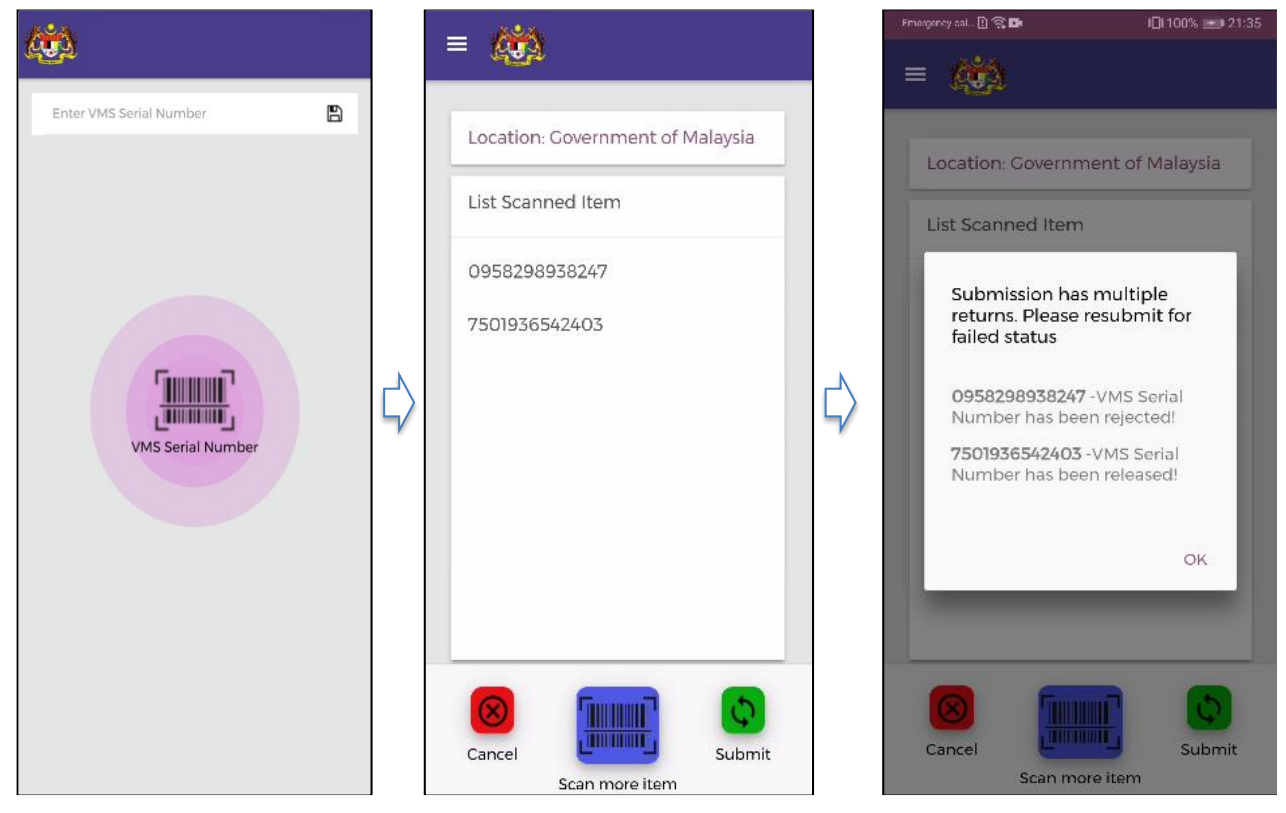

Figure 34: Serial Number Rejected

| Warning/Error Message                                                   | <b>Description/Probable Cause</b>                | Solution |
|-------------------------------------------------------------------------|--------------------------------------------------|----------|
| "Submission has multiple returns.<br>Please resubmit for failed status" | Serial Number that underwent Lot Release already |          |
|                                                                         | Serial Number that underwent Lot Reject already  |          |

 $\mathbb{B} \times$ 

Serial number is not yet commissioned or released

## 5.4 LOT REJECT

#### (**Č**) = 🦚 B Enter VMS Serial Number 1547852365236 LOT REJECT Ð CONFIRM SHEP OUT REJECT 14 $\Box$ $\Box$ VMS Serial Numb Q VMS Serial Number

### 5.4.1 Serial Number that was not yet commissioned

Figure 35: Lot Reject - Serial Number Not Commissioned

| Warning/Error Message     | <b>Description/Probable Cause</b> | Solution                 |
|---------------------------|-----------------------------------|--------------------------|
| "Serial number is not yet | Serial Number entered not yet     | Perform commissioning or |
| commissioned or released" | commissioned                      | release                  |

## 5.4.2 Serial Number rejected

|                         |   | =                                                                                       | Fmangaroy sal. 민 유 대 비민 100% 📼 21:35                                                                                                    |
|-------------------------|---|-----------------------------------------------------------------------------------------|----------------------------------------------------------------------------------------------------|
| Enter VMS Serial Number | ⇔ | Location: Covernment of Malaysia<br>List Scanned Item<br>0958298938247<br>7501936542403 | <ul> <li>E totation: Covernment of Malaysia</li> <li>List Scanned Item</li> <li>Submission has multiple<br/>returns. Please resubmit for<br/>failed status</li> <li>0958298938247 - VMS Serial<br/>Number has been rejected!</li> <li>7501936542403 - VMS Serial<br/>Number has been released!</li> </ul> |
|                         |   | Cancel Scan more item                                                                   | Cancel Scan more item                                                                                                    |

Figure 36: Lot Reject - Serial Number Rejected

| Warning/Error Message                                                   | <b>Description/Probable Cause</b>                   | Solution |
|-------------------------------------------------------------------------|-----------------------------------------------------|----------|
| "Submission has multiple returns.<br>Please resubmit for failed status" | Serial Number that underwent Lot<br>Release already |          |
|                                                                         | Serial Number that underwent Lot Reject already     |          |

## 5.5 **DISAGGREGATION**

### 5.5.1 Invalid Serial Number

![](_page_45_Figure_3.jpeg)

#### Figure 37: Invalid Serial Number

| Warning/Error Message                                  | <b>Description/Probable Cause</b>                       | Solution |
|--------------------------------------------------------|---------------------------------------------------------|----------|
| "Invalid Serial Number"                                | Serial Number that was not commissioned                 |          |
| "Serial Number is not yet<br>commissioned or released" | Parent or Child Serial Number that is not in the system |          |
|                                                        | Parent or Child Serial Number is already invalid        |          |

### 5.5.2 Rejected Parent Serial Number

![](_page_46_Picture_2.jpeg)

Figure 38: Rejected Parent Serial Number

| Warning/Error Message                        | <b>Description/Probable Cause</b>                      | Solution |
|----------------------------------------------|--------------------------------------------------------|----------|
| "Parent VMS Serial Number has been rejected" | Parent Serial Number that underwent Lot Reject already |          |

### 5.5.3 Used Child Serial Number

![](_page_47_Picture_2.jpeg)

Figure 39: Used Child Serial Number

| Warning/Error Message                 | <b>Description/Probable Cause</b>                         | Solution |
|---------------------------------------|-----------------------------------------------------------|----------|
| "Serial Number has already been used" | Child Serial Number that underwent Log<br>Reject already  |          |
|                                       | Child Serial Number that underwent Log<br>Release already |          |
|                                       | Child Serial Number that underwent commissioned already   |          |

### 5.5.4 Child quantity exceeds

![](_page_48_Picture_2.jpeg)

Figure 40: Child Quantity Exceeds

| Warning/Error Message                      | <b>Description/Probable Cause</b>                              | Solution |
|--------------------------------------------|----------------------------------------------------------------|----------|
| "Quantity entered exceeds parent quantity" | Quantity that exceeds the commissioned<br>Parent serial number |          |

## 5.6 SHIPPING OUT

![](_page_49_Picture_2.jpeg)

### 5.6.1 Not commissioned/ Invalid Serial Number

Figure 41: Invalid Serial Number

| Warning/Error Message                               | <b>Description/Probable Cause</b>       | Solution |
|-----------------------------------------------------|-----------------------------------------|----------|
| "Invalid Serial Number"                             | Serial Number that was not commissioned |          |
| "Serial Number is not yet commissioned or released" | Serial Number that is not in the system |          |

### 5.6.2 Rejected Serial Number

![](_page_50_Picture_2.jpeg)

Figure 42: Rejected Serial Number

| Warning/Error Message       | <b>Description/Probable Cause</b>               | Solution |
|-----------------------------|-------------------------------------------------|----------|
| "Vaccine has been Rejected" | Serial Number that underwent Lot Reject already |          |

## 5.7 CONFIRM RECEIVED

### 5.7.1 Not commissioned/ Invalid Serial Number

![](_page_51_Picture_3.jpeg)

#### Figure 43: Invalid Serial Number

| Warning/Error Message                                  | Description/Probable Cause              | Solution |
|--------------------------------------------------------|-----------------------------------------|----------|
| "Invalid Serial Number"                                | Serial Number that was not commissioned |          |
| "Serial Number is not yet<br>commissioned or released" | Serial Number that is not in the system |          |

## 5.7.2 Rejected Serial Number

| Enter VMS Serial Number | Location: Government of Malaysia<br>List Scanned Item<br>0958298938247 | Location: Government of Malaysia<br>List Scanned Item<br>0958298938247<br>FAILURE<br>Error :<br>• Vaccine has been rejected!<br>ok |
|-------------------------|------------------------------------------------------------------------|----------------------------------------------------------------------------------------------------|
| 6                       | Cancel Submit                                                          | Cancel Submit<br>Scan more item                                                                                                    |

Figure 44: Rejected Serial Number

| Warning/Error Message       | Description/Probable Cause                      | Solution |
|-----------------------------|-------------------------------------------------|----------|
| "Vaccine has been Rejected" | Serial Number that underwent Lot Reject already |          |

## 5.8 REJECT RECEIVED

### 5.8.1 Not commissioned/ Invalid Serial Number

![](_page_53_Picture_3.jpeg)

#### Figure 45: Invalid Serial Number

| Warning/Error Message                               | <b>Description/Probable Cause</b>       | Solution |
|-----------------------------------------------------|-----------------------------------------|----------|
| "Invalid Serial Number"                             | Serial Number that was not commissioned |          |
| "Serial Number is not yet commissioned or released" | Serial Number that is not in the system |          |

## 5.8.2 Rejected Serial Number

| <b>44</b>               |                                                                        |                                                                                                    |
|-------------------------|------------------------------------------------------------------------|----------------------------------------------------------------------------------------------------|
| Enter VMS Serial Number | Location: Government of Malaysia<br>List Scanned Item<br>0958298938247 | Location: Government of Malaysia<br>List Scanned Item<br>0958298938247<br>FAILURE<br>Error :<br>• Vaccine has been rejected! |
| đ                       | Cancel Scan more item                                                  | Cancel Scan more item                                                                                                    |

Figure 46: Rejected Serial Number

| Warning/Error Message       | <b>Description/Probable Cause</b>               | Solution |
|-----------------------------|-------------------------------------------------|----------|
| "Vaccine has been rejected" | Serial Number that underwent Lot Reject already |          |

## 5.9 VOID/ DAMAGE

![](_page_55_Picture_2.jpeg)

### 5.9.1 Not commissioned/ Invalid Serial Number

Figure 47: Invalid Serial Number

| Warning/Error Message                                  | <b>Description/Probable Cause</b>       | Solution |
|--------------------------------------------------------|-----------------------------------------|----------|
| "Invalid Serial Number"                                | Serial Number that was not commissioned |          |
| "Serial Number is not yet<br>commissioned or released" | Serial Number that is not in the system |          |

### 5.9.2 Quantity exceeds

![](_page_56_Picture_2.jpeg)

Figure 48: Quantity Exceeds

| Warning/Error Message                             | <b>Description/Probable Cause</b>                | Solution |
|---------------------------------------------------|--------------------------------------------------|----------|
| "Quantity entered exceeds serial number quantity" | Quantity that exceeds the serial number quantity |          |

## 5.10 DISPENSING

![](_page_57_Picture_2.jpeg)

### 5.10.1 Not commissioned/ Invalid Serial Number

Figure 49: Invalid Serial Number

| Warning/Error Message                                  | <b>Description/Probable Cause</b>       | Solution |
|--------------------------------------------------------|-----------------------------------------|----------|
| "Invalid Serial Number"                                | Serial Number that was not commissioned |          |
| "Serial Number is not yet<br>commissioned or released" | Serial Number that is not in the system |          |

### 5.10.2 Quantity exceeds

![](_page_58_Picture_2.jpeg)

Figure 50: Quantity Exceeds

| Warning/Error Message                             | <b>Description/Probable Cause</b>                | Solution |
|---------------------------------------------------|--------------------------------------------------|----------|
| "Quantity entered exceeds serial number quantity" | Quantity that exceeds the serial number quantity |          |

## 6 FREQUENTLY ASKED QUESTIONS (FAQ)

NA

## 7 TECHNICAL SUPPORT CONTACT INFORMATION

Vaccine Management System is developed by MIMOS Berhad. If you have any comments or questions regarding VMS 1.0, please contact:

57000 Kuala Lumpur, Malaysia Tel: 1300 88 8030 E-mail: support.vms@mimos.my Service Desk: https://mi-latte.mimos.my/mi-latte/ (for user account registration, contact the above e-mail address) Operating Hours: 8.30am to 5.30pm (Mon-Fri) except National and Federal Territory public holidays

**MIMOS Berhad** 

Technology Park Malaysia

## APPENDIX A: PACKAGING DEFINITION

Based on the following packaging types and definition as per WHO shipping guidelines, the system is proposed to use the following GS1 standard data carriers and data types:

| Type <sup>1</sup>   | Definition <sup>1</sup>                                                                                                    |
|---------------------|----------------------------------------------------------------------------------------------------|
| Primary packaging   | The first level of container for the vaccine: the vaccine primary container – vial, ampoule, pouch or other                                                                                                    |
| Secondary packaging | The second level of packaging comprises the intermediate packaging that contains the primary packages: the vaccine carton box with the vials/ampoules/leaflet, such as tray.                                                                                                    |
| Grouping case       | The grouping case is a box in which there are multiple units of secondary packaging, such as box, shipper, etc.                                                                                                    |
| Tertiary packaging  | The third level of packaging is the shipping unit. The shipping unit is the outer insulated box (protected by a cardboard or plastic external layer) that contains the secondary packages or grouping cases. Tertiary packaging shall be the outer shipping unit, such as pallet, lorry, shipping container, etc. |

<sup>1</sup> Definition derived from WHO Vaccines Shipping Guidelines

https://www.who.int/immunization\_standards/vaccine\_quality/vaccines\_packaging\_guidelines2019/en/

## APPENDIX B: CARE AND MAINTENANCE

NA

## APPENDIX C: TECHNICAL SPECIFICATIONS

NA

## GLOSSARY

| Acronym/Abbreviation/Term | Expansion                   |
|---------------------------|-----------------------------|
| VMS                       | Vaccine Management System   |
| PhIS                      | Pharmacy Information System |
| PPV                       | Pusat Pemberian Vaksin      |
| PSV                       | Pusat Simpanan Vaksin       |